| Document Transmittal #            | 124235    |        | Date:             | 10/23/1999    | :         |      |           | Pa           | age 1       |
|-----------------------------------|-----------|--------|-------------------|---------------|-----------|------|-----------|--------------|-------------|
| To: NRC (DC DESK)<br>Destination: |           |        | MAC:<br>Descri    | N/A<br>ption: | Holder #: | 1242 |           |              |             |
| Document:                         | Revision: | II IC# | <sup>t</sup> Comr | nent:         |           |      | Co<br>INF | py To<br>CTL | tais<br>MS⊺ |
| CH0632A                           | 03        |        |                   |               |           |      | 1         | 0            | 0           |
| CH0632E                           | 02        |        |                   |               |           |      | 1         | 0            | 0           |

Instructions to the Addressee: Please verify the document(s) received agrees with the above information. Notify Document Control if changes are required to addressee information, or mark the transmittal and return as indicated below.

Engineering managers are required by NEP-121 to determine if new, revised, or temporary changes to procedures affect job functions of their personnel. Managers will communicate change information appropriately and provide documentation of any training conducted to the Engineering Training Coordinator.

Operations department must attach old document(s) or portions of document(s) superseded by the above to this transmittal.

The signature indicates acknowledgment of receipt of the above document(s) and that documents have been updated. Return signed and dated transmittal to Document Control within 15 working days of transmittal date to mail code:

SA2A Florida Power Corporation Document Control, SA2A Crystal River Energy Complex 15760 W. Power Line St. Crystal River, FL 34428-6708

A0450/

Signature of Addressee: \_\_\_\_\_ Date: \_\_\_\_\_

(End of Page)

Rev. 3 Effective Date 10/23/99

#### CHEMISTRY SAMPLING PROCEDURE

-

CH-632A

#### EMERGENCY PLAN IMPLEMENTING PROCEDURE

FLORIDA POWER CORPORATION

CRYSTAL RIVER UNIT 3

POST ACCIDENT SAMPLING AND ANALYSIS OF THE REACTOR COOLANT SYSTEM

APPROVED BY: Procedure Owner

(SIGNATURE ON FILE)

DATE: 10/22/99

PROCEDURE OWNER: Nuclear Chemistry

#### TABLE OF CONTENTS

-

| SECTION    | PAGE                                                                                                    |
|------------|----------------------------------------------------------------------------------------------------|
| <u>1.0</u> | <u>PURPOSE</u> 1                                                                                                    |
| <u>2.0</u> | REFERENCES                                                                                                    |
| <u>3.0</u> | PERSONNEL INDOCTRINATION         2           3.1 DESCRIPTION                                                                                                    |
| <u>4.0</u> | INSTRUCTIONS44.1SAMPLE TEAM CHECKLIST44.2SAMPLE LINE-UP64.3GAMMA ANALYSIS94.4BORON ANALYSIS124.5DISSOLVED HYDROGEN, PH, AND/OR CHLORIDE ANALYSES144.5.3DISSOLVED HYDROGEN ANALYSIS154.5.4pH ANALYSIS164.5.5CHLORIDE ANALYSIS164.5.6ISOLATE FLOW TO HYDROGEN, pH, AND CHLORIDE<br>ANALYZERS254.6GRAB SAMPLE COLLECTION AT CASB-5254.7DEMINERALIZED WATER FLUSH334.8SYSTEM RESTORATION36 |
| <u>5.0</u> | CONTINGENCIES                                                                                                    |
|            | 5.2NOTIFICATIONS AND SHIPMENT385.3PRIMING THE 2010 ANALYTICAL PUMP                                                                                                    |

#### ENCLOSURES

.

| 1 | Technical Support Center Data Sheet40                       |
|---|-------------------------------------------------------------|
| 2 | Assessment of Core Damage Based on Reactor Coolant Sample42 |
| 3 | Editing a Calibration Table in the ChromJet Integrator43    |
| 4 | Ion Chromatograph Reagents44                                |

#### <u>1.0</u> <u>PURPOSE</u>

This procedure provides instructions for sampling the Reactor Coolant System at pressure under accident conditions for Gamma Isotopic, Boron, Dissolved Hydrogen, Chloride, and pH analyses using the Post Accident Sampling System.

#### 2.0 REFERENCES

#### 2.1 <u>DEVELOPMENTAL REFERENCES</u>

- 2.1.1 APEX Technologies Post Accident Sample System Modules Manual, FPC Manual #2034
- | 2.1.2 EOP-14, Enclosure 2, PPO Post Event Actions
- | 2.1.3 FD-302-700, Post Accident Sampling System
- 2.1.4 Nuclear Regulatory Commission RTM-96, Response Technical Manual
- 2.1.5 NUREG 0737, Post-TMI Requirements
- 2.1.6 PASS Users Manual Volumes A through C, Crystal River Installation
- 2.1.7 Radiological Emergency Response Plan
- 2.1.8 Regulatory Guide 1.97, Instrumentation For Light-Water Cooled Nuclear Power Plants To Assess Plant And Environs Conditions During And Following An Accident
- 2.1.9 RSP-600, ALARA Program
- 2.1.10 6059-S-002, APEX Technologies PASS Process Flow Diagrams

#### 2.2 <u>CMIS REFERENCES</u>

DPDP-5A BREAKER 27, DPDP-5B BREAKER 8, CACP-1, CAV-126, CAV-1, CAV-3, CAV-431, CAV-432, CAV-429, CAV-430, CAV-626, CAV-627, CAV-633, CAV-484, CAV-439, CAV-636, CAV-519, CAV-647, CAV-437, CAV-448, CAV-623, CAV-625, CAP-10, CAP-14, CAV-436, CAV-434, CAV-624, CA-74-FI, WDT-4, CA-58-CI, CASB-5, CAV-492, CAV-493, CAV-445, CAV-446, CAV-471, DWV-337, CAP-8, CAV-470, CAV-628, CAV-629, CAV-630, CAV-631, CAV-632, CAV-634, CAV-635, CAV-525, CAV-433, CAV-435, CAT-8, AHF-55

#### 3.0 PERSONNEL INDOCTRINATION

#### 3.1 DESCRIPTION

NOTE: The PASS is powered by the B ES Bus through ACDP-59.

The Post Accident Sampling System (PASS) is an on-line system designed to sample and evaluate various liquid and gaseous sample streams during an accident, including the Reactor Coolant System at pressure. The liquid PASS Automated Isotopic And Chemical Measurement System (AIMS) consists of the subassembly used to perform Gamma Isotopic, Boron, Dissolved Hydrogen, Chloride, and pH analyses of the Reactor Coolant System at pressure.

#### 3.2 LIMITS & PRECAUTIONS

- 3.2.1 Performance of all or part of this procedure will be done by direction of the Emergency Coordinator or designee.
- 3.2.2 Entries into the controlled access areas must have Radiation Monitoring Team preplanning, concurrence, and coverage as outlined in EM-104, Operation of the Operational Support Center. Controlled access areas will be defined by the Radiation Monitoring Team personnel.
- 3.2.3 During post-accident sampling, extremely high radiation exposure levels could be experienced. The ability to perform this procedure and stay within exposure limits will require ALARA pre-planning.
- 3.2.4 Return to the Lab if the dose rate at places requiring work is determined by the Health Physics Technician to be in excess of the limits specified in the pre-job briefing.
- 3.2.5 All sampling actions are performed on the Main Control Board by Operations, or in the Count Room either on the VAX Computer or from PASS CACP-1 and Nuclear Data Mimic Panels unless otherwise noted.

CH-632A

Rev. 3

Page 2

- | 3.2.6 Section 4.1 must be completed prior to any sample team re-entry.
  - 3.2.7 Sections 4.3, 4.4, or 4. 5 may be performed concurrently, or in any order.

-

- -----

.

## 4.0 INSTRUCTIONS

.

NOTE: Section 4.1 must be completed prior to any sample team re-entries.

#### 4.1 <u>SAMPLE TEAM CHECKLIST</u>

| <u>_</u> | ACTIONS                                                                           | DETAILS                                        |
|----------|-----------------------------------------------------------------------------------|------------------------------------------------|
| 4.1.1    | ASSEMBLE Sample Team and<br>REVIEW applicable<br>procedures.                      | <pre>1. REVIEW the following procedures.</pre> |
| 4.1.2    | DETERMINE Reactor Coolant<br>System sample point and<br>analyses to be performed. | <pre>1. SELECT sample point</pre>              |
| CH-632A  | न                                                                                 | Rev. 3 Page 4                                  |

# 4.1 <u>SAMPLE TEAM CHECKLIST</u> (Continued)

-----

|       | ACTIONS                                                             | DETAILS                                                                                                    |
|-------|---------------------------------------------------------------------|----------------------------------------------------------------------------------------------------|
|       | NOTE: The following breakers<br>position by Operations<br>functions | are normally in the locked open (Off)<br>due to not having automatic ES closure                                                                                                    |
| 4.1.3 | ALIGN electrical power<br>supplies                                  | <ul> <li>VERIFY operations has performed<br/>EOP-14, Enclosure 2, PPO post<br/>event actions.<br/>YES No</li> <li><u>IF</u> EOP-14, Enclosure 2 was <u>not</u><br/>performed,<br/><u>THEN</u> NOTIFY Operations ENSURE CLOSED<br/>the following breakers:</li> <li>DPDP-5A Brk. No. 27 (CAV-433,<br/>CAV-434, CAV-429, CAV-430).</li> <li>DPDP-5B Brk. No. 8 (CAV-432,<br/>CAV-435, CAV-436).</li> </ul> |
|       |                                                                     | /<br>Initial/Date                                                                                                    |

## 4.2 <u>SAMPLE LINE-UP</u>

|       | ACTIONS                                                                  | DETAILS                                                                                                    |
|-------|--------------------------------------------------------------------------|----------------------------------------------------------------------------------------------------|
| 4.2.1 | PERFORM valve lineup to<br>sample Reactor Coolant<br>System at pressure. | ENSURE CLOSED the following:<br>1 CAV-126<br>2 CAV-3<br>3 CAV-1<br>4 CAV-429<br>5 CAV-430<br>6 CAV-431<br>7 CAV-432<br>8 CAV-432<br>8 CAV-439<br>9 CAV-484<br>10 CAV-627<br>11 CAV-626<br>12 CAV-626<br>13 CAV-636<br>ENSURE OPEN the following:<br>14 CAV-636<br>ENSURE OPEN the following:<br>14 CAV-636<br>ENSURE OPEN the following:<br>14 CAV-636<br>ENSURE OPEN the following:<br>14 CAV-637<br>17 CAV-447<br>16 CAV-447<br>16 CAV-448<br>ENSURE the following:<br>18 CAV-623 to SAMPLE<br>19 CAV-625 to SAMPLE<br>20 CAV-625 to SAMPLE<br>20 CAV-626 to DRAIN TANK<br>21 CAP-10 to AUTO<br>22 CAP-10 Flow Control Switch to<br>FULL CLOCKWISE<br>23 CAP-14 to ON |
|       |                                                                          |                                                                                                    |

\_\_\_\_/ Initial/Date

## 4.2 <u>SAMPLE LINE-UP</u> (Cont'd)

|         | ACTIONS                                                                       | DETAILS                                                                                                    |
|---------|-------------------------------------------------------------------------------|----------------------------------------------------------------------------------------------------|
| 4.2.2   | NOTIFY Operations to OPEN<br>Containment Isolation<br>Valves                  | <ol> <li>NOTIFY Operations OPEN the<br/>following:         <ol> <li>CAV-436</li> <li>CAV-434</li> <li>CAV-431 <u>OR</u> CAV-432 but not<br/>both</li> </ol> </li> </ol> |
|         |                                                                               | <ol><li>NOTIFY Operations OPEN one of the following:</li></ol>                                                                                                    |
|         |                                                                               | CAV-126 (Reactor Coolant<br>Letdown)                                                                                                    |
|         |                                                                               | OR                                                                                                    |
|         |                                                                               | CAV-429 (RCP-1A Discharge)                                                                                                    |
|         |                                                                               | <u>OR</u>                                                                                                    |
|         |                                                                               | CAV-430 (RCP-1C Suction)                                                                                                    |
|         |                                                                               | /<br>Initial/Date                                                                                                    |
|         | **************************************                                        | **************************************                                                                                                    |
|         | NOTE: Additional flow adjus<br>required when flow to<br>initiated or secured. | tments with CAV-484 may be<br>other instrumentation is                                                                                                    |
|         | NOTE: Refer to section 5.0                                                    | if a HI-HI alarm occurs at CAT-8.                                                                                                    |
| 4.2.3   | ADJUST Sample Flow for<br>Gamma Isotopic, Boron or<br>Grab Sample.            | THROTTLE CAV-484 to OBTAIN<br>0.35-0.50 gpm at CA-74-FI.<br>DEPRESS RESET at CA-74-FI                                                                                   |
|         |                                                                               | <br>Initial/Date                                                                                                    |
|         |                                                                               |                                                                                                    |
| CH-632A | Re                                                                            | v. 3 Page 7                                                                                                    |

\_\_\_\_\_

### 4.2 <u>SAMPLE LINE-UP</u> (Continued)

|       | ACTIONS                           | DETAILS                                                                                                    |
|-------|-----------------------------------|----------------------------------------------------------------------------------------------------|
| 4.2.4 | CHECK PASS system<br>temperatures | <ul> <li>LOG ON the VAX computer as<br/>Username: PASS</li> <li>SELECT PASS MENU.</li> <li>ENTER NO to DO YOU WANT A<br/>SPECTRAL DISPLAY WINDOW?<br/>(Default).</li> <li>SELECT DISPLAY ND68DC INPUT<br/>VALUES.</li> <li>ND68DC Input Values will be<br/>displayed.</li> <li>IF the temperatures are greater<br/>than:</li> <li>120 degrees °F on CA-54-TE1</li> <li>OR</li> <li>100 degrees °F on CA-51-TE,</li> <li>THEN consult Chemistry<br/>Supervision for instructions.</li> <li>Enter Q to exit.</li> <li>Enter NO for hard copy.</li> <li>DEPRESS PF4 to quit.</li> <li>ENTER LO to log off.</li> </ul> |
|       |                                   | _ /                                                                                                    |

Initial/Date

CH-632A

## 4.3 GAMMA ANALYSIS

|                                   | ACTIONS                                       | DETAILS                                                                                                    |
|-----------------------------------|-----------------------------------------------|----------------------------------------------------------------------------------------------------|
| 4.3.1                             | FLUSH sample lines                            | 1 ENSURE Section 4.2, SAMPLE<br>LINE-UP performed.                                                                                                    |
|                                   |                                               | NOTE: While sample is flushing you<br>may continue with step 4.3.2.                                                                                                    |
|                                   |                                               | 2. <u>IF</u> sampling RC Letdown,<br><u>THEN</u> FLUSH at least the<br>following volumes as<br>indicated as indicated at CA-<br>74-FI:<br><u>at least 17.5 gallons</u><br>with RC Letdown flow<br><u>at least 45 gallons</u><br>without RC Letdown flow<br><u>IF</u> sampling RCP-1A <u>OR</u> RCP-1C,<br><u>THEN</u> FLUSH at least 3 gallons<br>as indicated at CA-74-FI. |
|                                   |                                               | /<br>Initial/Date                                                                                                    |
| 4.3.2                             | PERFORM pre-analysis PASS<br>detector checks. | <ol> <li>VERIFY &gt;50 pounds of liquid<br/>nitrogen at PASS liquid<br/>nitrogen monitor.</li> <li>ENSURE high voltage applied to<br/>PASS detector at value<br/>specified in PASS AND RANGE<br/>AIMS equipment logbook.</li> </ol>                                                                                                    |
|                                   |                                               | **************************************                                                                                                    |
|                                   |                                               | 3ENSURE weekly calibration<br>check performed within past 7<br>days per CH-234 as indicated<br>on weekly Count Room QC<br>logsheet in Count Room Task<br>logbook.                                                                                                    |
| <b>6</b> 11 <b>6</b> 7 <b>-</b> 1 |                                               | Initial/Date                                                                                                    |
| CH-632A                           |                                               | Rev. 3 Page 9                                                                                                    |

### 4.3 <u>GAMMA ANALYSIS</u> (Cont'd)

-----

|       | ACTIONS                            | DETAILS                                                                                                    |
|-------|------------------------------------|----------------------------------------------------------------------------------------------------|
| 4.3.3 | PERFORM Gamma Isotopic<br>Analysis | <ol> <li>LOG ON VAX computer as<br/>Username: PASS</li> <li>SELECT PASS MENU.</li> <li>ENTER NO to prompt DO YOU<br/>WANT A SPECTRAL DISPLAY</li> </ol>                                                                                                    |
|       |                                    | WINDOW? (Default).<br>4 SELECT LIQUID SAMPLING.<br>5 SELECT the desired sample<br>point:                                                                                                    |
|       |                                    | Reactor Coolant Letdown<br>RCP-1A Discharge<br>RCP-1C Suction<br>6 <u>EITHER</u><br>a ENTER Q to quit MUX<br>display and continue<br>with procedure,                                                                                                    |
|       |                                    | OR<br>b RETURN to update MUX<br>values.<br>7 ENTER NO to abort sample<br>(Default value).<br>8 UPDATE sample parameters.<br>9 SELECT ACCEPT.<br>10 SELECT QUIT key to exit.<br>11 ENTER LO to log off VAX<br>computer.<br>12 ATTACH gamma scan to this<br>procedure.<br>13 REPORT results to OSC<br>Chemistry Coordinator or<br>designee |
|       |                                    | Gamma Scan ID number:                                                                                                    |
|       |                                    | Initial/Date/Time<br>Gamma Scan ID number:                                                                                                    |
|       |                                    | /_/<br>Initial/Date/Time                                                                                                    |
|       |                                    | Gamma Scan ID number:<br>                                                                                                    |
|       |                                    | /_/<br>Initial/Date/Time                                                                                                    |

## 4.3 <u>GAMMA ANALYSIS</u> (Cont'd)

|       | ACTIONS                           | DETAILS                                                                                                    |
|-------|-----------------------------------|----------------------------------------------------------------------------------------------------|
| 4.3.3 | Continued                         | <ul> <li>14. <u>IF</u> additional gamma isotopic analyses are required,<br/><u>THEN</u> REPEAT steps 1 through 13.</li> <li>15. <u>IF</u> all analyses are complete,<br/><u>THEN</u> PERFORM Demineralized<br/>Water Flush per section 4.7.</li> </ul> |
| 4.3.4 | PERFORM Core Damage<br>Assessment | 1 OSC Chemistry Coordinator or<br>designee PERFORM Core damage<br>assessment per Enclosure 2                                                                                                    |

-

-----

Initial/Date

\_

. .....

CH-632A

## 4.4 BORON ANALYSIS

.....

| ACTIONS |                        | DETAILS                                                                                                    |  |  |
|---------|------------------------|----------------------------------------------------------------------------------------------------|--|--|
| 4.4.1   | PERFORM Boron analysis | <pre>1 ENSURE Section 4.2 SAMPLE<br/>LINE-UP performed.<br/>2 IF sampling RC Letdown,<br/><u>THEN</u> FLUSH at least the<br/>following volumes as<br/>indicated as indicated at<br/>CA-74-FI:<br/> at least 17.5 gallons<br/>with RC Letdown flow<br/> at least 45 gallons<br/>without RC Letdown flow<br/> IF sampling RCP-1A OR RCP-1C,<br/><u>THEN</u> FLUSH at least 3 gallons<br/>as indicated at CA-74-FI.<br/>3 FLUSH sample through the<br/>Boronometer for at least one<br/>hour.</pre> |  |  |
|         |                        | Trush start thie                                                                                                    |  |  |

## 4.4 BORON ANALYSIS (Cont'd)

|       | ACTIONS   |       | DETAILS                                                                                                    |
|-------|-----------|-------|----------------------------------------------------------------------------------------------------|
| 4.4.1 | Continued | NOTE: | The Boron concentration of<br>the sample will be displayed<br>at the readout (CA-56-CI)<br>located on PASS Analyzer<br>Panel (CACP-1) in countroom. |
|       |           |       | Boron PPM                                                                                                    |
|       |           | 4     | NOTIFY OSC Chemistry<br>Coordinator or designee of<br>results                                                                                       |
|       |           |       | ///<br>Initial/Date/Time                                                                                                    |
|       |           | 5     | <u>IF</u> all analyses are complete,<br><u>THEN</u> PERFORM Demineralized<br>Water Flush per section 4.7                                            |
|       |           |       | /<br>Initial/Date                                                                                                    |

|       | ACTIONS                                      | DETAILS                                                                                                    |
|-------|----------------------------------------------|----------------------------------------------------------------------------------------------------|
| 4.5.1 | ALIGN valves for Hydrogen<br>and pH Analyses | <pre>1 ENSURE Section 4.2, SAMPLE<br/>LINE-UP performed.<br/>2 IF sampling RC Letdown,<br/>THEN FLUSH at least the<br/>following volumes as<br/>indicated as indicated at CA-<br/>74-FI:<br/> at least 17.5 gallons<br/>with RC Letdown flow<br/> at least 45 gallons<br/>without RC Letdown flow<br/> IF sampling RCP-1A OR RCP-1C,<br/>THEN FLUSH at least 3 gallons<br/>as indicated at CA-74-FI.<br/>3. ALIGN the following to SAMPLE:<br/>1 CAV-627<br/>2 CAV-628<br/>3 CAV-629<br/>4 CAV-630<br/>5 CAV-634<br/>4. ALIGN the following:<br/> CAV-633 to pH/IC ANAL.</pre> |
|       |                                              | Initial/Date                                                                                                    |

## 4.5 DISSOLVED HYDROGEN, pH, AND/OR CHLORIDE ANALYSES

# 4.5 <u>DISSOLVED HYDROGEN, pH, AND/OR CHLORIDE ANALYSES</u> (Cont'd)

|         | ACTI                      | ONS                                          |                                 | DETAILS                                                               |                                               |
|---------|---------------------------|----------------------------------------------|---------------------------------|-----------------------------------------------------------------------|-----------------------------------------------|
|         | **********<br>CAUTION: Do | o not exceed 100 psi                         | ********<br>g on CA-<br>******* | ***********<br>77-PI.<br>**********                                   |                                               |
|         | NOTE: Ad                  | dditional flow adjus<br>hen flow to other in | tments w<br>strument            | with CAV-631 may b<br>ation is initiate                               | e required<br>d or secured.                   |
|         | NOTE: R                   | efer to section 5.0                          | if a HI-                        | HI alarm occurs a                                                     | ot CAT-8.                                     |
| 4.5.2   | ADJUST Sa<br>Hydrogen a   | mple Flow for<br>and pH Analyses.            |                                 | THROTTLE CAV-631<br>approximately 0.0<br>CA-78-FI.                    | to OBTAIN<br>67 gpm at                        |
|         |                           |                                              |                                 |                                                                       | /<br>Initial/Date                             |
| 4.5.3   | DISSOLVED                 | HYDROGEN ANALYSIS                            |                                 |                                                                       |                                               |
| 4.5.3.1 | PERFORM H                 | ydrogen Analysis                             | 1                               | FLUSH sample thr<br>Hydrogen sensors<br>minutes before t<br>readings. | rough Dissolved<br>at least 15<br>aking first |
|         |                           |                                              | NOTE                            | : Dissolved Hydrog<br>concentration wi<br>on CA-55-CI read            | jen<br>ill be displayed<br>lout.              |
|         |                           |                                              |                                 | Hydrogen                                                              | cc/kg                                         |
|         |                           |                                              | 2                               | _ REPORT results 1<br>Coordinator or c                                | co OSC Chemistry<br>lesignee.                 |
|         |                           |                                              |                                 | Ī                                                                     | / /<br>nitial/Date/Time                       |
|         |                           |                                              |                                 |                                                                       |                                               |
|         |                           |                                              |                                 |                                                                       |                                               |
|         |                           |                                              |                                 |                                                                       |                                               |
|         |                           |                                              |                                 |                                                                       |                                               |

CH-632A

## 4.5.4 pH ANALYSIS

| ······  | ACTIONS             | DETAILS                                                                                   |
|---------|---------------------|-------------------------------------------------------------------------------------------|
| 4.5.4.1 | PERFORM pH Analysis | 1 FLUSH sample through pH<br>sensors at least 15 minutes<br>before taking first readings. |
|         |                     | NOTE: Sample pH will be displayed<br>on CA-73-CI readout.                                 |
|         |                     | рН                                                                                        |
|         |                     | <ol> <li>REPORT results to OSC<br/>Chemistry Coordinator or<br/>designee.</li> </ol>      |
|         |                     | /_/<br>Initial/Date/Time                                                                  |
| 4.5.5   | CHLORIDE ANALYSIS   |                                                                                           |
| 4.5.5.1 | STAGE the 2010IC    | 1 RETRIEVE the 2010IC from its                                                            |

 RETRIEVE the 2010IC from its storage location.
 STAGE the 2010IC in the primary lab's southwest corner.

/ Initial/Date

CH-632A

### 4.5.5 CHLORIDE ANALYSIS (Cont'd)

| ACTIONS                               | DETAILS                                                                                                    |
|---------------------------------------|----------------------------------------------------------------------------------------------------|
| 4.5.5.2 SETUP 2010IC                  | <ul> <li>ENSURE the following:</li> <li>IC plugged in 120 VAC outlet<br/>labeled PASS CHROMATOGRAPH<br/>ONLY.</li> <li>Eluent tubing secured to<br/>analytical pump outlet.</li> <li>Eluent delivery tubing secured<br/>to the analytical pump inlet<br/>bulkhead.</li> <li>Demin water delivery tubing<br/>secured to analytical pump<br/>inlet bulkhead.</li> <li>Reference ENCLOSURE 4 if<br/>reagent/chemical prep is<br/>required.</li> <li>Adequate volumes of eluent,<br/>regenerate, demin water, and<br/>calibration solution are in<br/>each respective reservoir.</li> <li>Regenerant container<br/>pressurized to ~5 psi .</li> <li>Eluent container pressurized<br/>to ~5 psi with nitrogen.</li> <li>Integrator is connected to the<br/>"Chart Recorder" output on<br/>back side of Conductivity<br/>Detector Module.</li> </ul> |
| 4.5.5.3 CONNECT the 2010IC to<br>PASS | Initial/Date<br>CONNECT the following:<br>Cell drive<br>Cell return<br>Cell thermistor<br>Solenoid power supply on<br>Chromatography Module<br>/<br>Initial/Date                                                                                                    |

|         | ACTIONS                               | DETAILS                                                                                                    |
|---------|---------------------------------------|----------------------------------------------------------------------------------------------------|
| 4.5.5.4 | STARTUP 2010IC                        | <ol> <li>DEPRESS Main POWER button.</li> <li>OPEN eluent supply valve on<br/>selected eluent.</li> <li>DEPRESS appropriate eluent<br/>button on analytical pump<br/>inlet manifold.</li> <li>ENSURE that the only pump<br/>inlet manifold light <u>ON</u> is<br/>for the selected eluent.</li> </ol> |
| 4.5.5.5 | SETUP Conductivity<br>Detector Module | ENSURE Conductivity Detector Module<br>status:<br>1 LOCAL/REMOTE is LOCAL.<br>2 CELL is ON.<br>3 AUTO OFFSET is OFF.<br>4 TEMPERATURE COMPENSATOR set<br>at 1.7.                                                                                                    |
|         |                                       | 5 OUTPUT RANGE is set to<br>desired range as indicated by<br>last calibration found in<br>2010i Equipment Logbook.<br>/<br>                                                                                                    |
| 4.5.5.6 | SETUP Analytical Pump<br>Module       | <pre>ENSURE Analytical Pump Module status: 1 LOCAL/REMOTE is LOCAL. 2 Low Pressure Pump trip at 20#. 3 High Pressure Pump trip set at 200 psi above operating pressure. 4 Eluent flow rate set to desired rate as indicated by last calibration found in 2010i Equipment Logbook.</pre>              |
|         |                                       | /<br>Initial/Date                                                                                                    |

|         | ACTIONS                                 | DETAILS                                                                                                    |
|---------|-----------------------------------------|----------------------------------------------------------------------------------------------------|
| 4.5.5.7 | START analytical pump                   | <ol> <li>DEPRESS Analytical Pump<br/>STOP/START Switch.</li> <li>ALLOW pressure to stabilize<br/>and pump "Ready" LED to<br/>light.</li> <li>IF system pressure is less<br/>than 20#,<br/>THEN LOWER low pressure trip<br/>point to 0# until after pump<br/>starts and system pressure is<br/>at least 30#.</li> <li>IF pump will not sustain a<br/>stable pressure,<br/>THEN Refer to section 5.3 to<br/>prime pump cylinders.</li> </ol> |
|         |                                         | /<br>Initial/Date                                                                                                    |
| 4.5.5.8 | SETUP Advanced<br>Chromatography Module | ENSURE SYS 2 SELECTED to the<br>following settings:<br>LOCAL/REMOTE is LOCAL.<br>LOAD/INJECT valve in LOAD.<br>A valve OFF.                                                                                                    |
|         |                                         | NOTE: <u>WHEN</u> B valve is OFF,<br><u>THEN</u> RCS is lined up to<br>sample loading loop.                                                                                                    |
|         |                                         | B valve ON.                                                                                                    |
|         |                                         | /<br>Initial/Date                                                                                                    |
| 4.5.5.9 | ALLOW conductivity to<br>stabilize      | <ol> <li>ALLOW conductivity reading to<br/>stabilize before continuing.<br/>Reading is considered stable<br/>when unchanged (plus or minus<br/>0.02 units) for 1 minute.</li> <li>RECORD operational<br/>parameters:</li> </ol>                                                                                                    |
|         |                                         | Background conductivity                                                                                                    |
|         |                                         | Initial/Date                                                                                                    |
| CH-632A |                                         | Rev. 3 Page 19                                                                                                    |

-----

|          | ACTIONS                   | DETAILS                                                                                                    |
|----------|---------------------------|----------------------------------------------------------------------------------------------------|
| 4.5.5.10 | SETUP Chromjet Integrator | <br><u>IF</u> a "PASS Calibration" file<br>is known to be present in the<br>integrator's memory,<br><u>THEN</u> select the file by<br>ENTERING FI=n, where "n" is<br>the number corresponding to<br>the current PASS file located<br>in the 2010i Equipment<br>Logbook.                                                 |
|          |                           | <br><pre>REVIEW the contents of the file: 1 DEPRESS PRINT FILE. 2 COMPARE printout to     current PASS file in     the 2010i Equipment     Logbook. 3 Changes may be made     following examples in     Enclosure 3.</pre>                                                                                              |
|          |                           | <br><u>IF</u> a "PASS Calibration" file<br>does not exist in the<br>integrator's memory,<br><u>THEN</u> file may be initially<br>entered using the integrator's<br>"DIALOG" function<br><u>AND</u> entering the integrator<br>parameters file using the<br>current PASS file located in<br>the 2010I Equipment Logbook. |
|          |                           | Initial/Date                                                                                                    |

| ACTIONS                   | DETAILS                                                                                                    |
|---------------------------|----------------------------------------------------------------------------------------------------|
| 4.5.5.11 LOAD standard    | Using the calibration pump<br>at the PASS Chemical Analysis Panel:<br>1 PLACE selector switch in<br>CALIB SAMPLE position.<br>2 PULL out the CALIB PUMP<br>switch to start the<br>calibration pump.<br>3 After at least one minute,<br>PUSH in CALIB PUMP switch to<br>stop the calibration pump.                                                                                                    |
| 4.5.5.12 ANALYZE Standard | At the 2010IC:<br>1CYCLE the AUTO OFFSET.<br>2PLACE the AUTO OFFSET to ON.<br>3ENSURE conductivity is stable.<br>Reading is considered stable when<br>unchanged (plus or minus 0.02<br>units) for 1 minute.<br>4Record operational parameters<br>PressureConductivity<br>5PREFORM the following actions<br>simultaneously:<br>PLACE SYS 2 LOAD/INJECT valve<br>in INJECT.<br>DEPRESS the INJ-A button on<br>Integrator.<br>6WHEN analysis is complete,<br>THEN PLACE SYS 2 LOAD/INJECT<br>valve in LOAD.<br>7ENSURE CALIB PUMP switch is<br>PUSHED in.<br>8PLACE selector switch in OFF<br>position.<br>9RECORD Results.<br>Integrated peak area<br>/<br>Initial/Date |

\_

-

.

|          | ACTIONS                                                                                                    | DETAILS                                                                                                    |
|----------|----------------------------------------------------------------------------------------------------|----------------------------------------------------------------------------------------------------|
| 4.5.5.13 | UPDATE calibration table<br>for chloride with<br>Retention Time (RT) and<br>Calculated Response<br>Factor (RF). | <ol> <li>DIVIDE peak area by chloride<br/>standard concentration to<br/>obtain the RF value.</li> <li>Calculated RF</li> <li>UPDATE the chloride RF value<br/>into integrator file using<br/>Enclosure 3.</li> <li>UPDATE the chloride RT value by<br/>inputting the chloride<br/>retention time into integrator<br/>file using Enclosure 3.</li> </ol> |
| 4.5.5.14 | CHECK 2010 calibration                                                                                          | PREPARE a chloride calibration<br>check standard.<br>Standardppb<br><br>                                                                                                    |
| 4.5.5.15 | LOAD check standard                                                                                             | <pre>IF using the calibration pump,<br/>THEN at the PASS Chemical Analysis<br/>Panel:</pre>                                                                                                    |

Rev. 3

\_\_\_\_\_

\_\_\_\_\_

### 4.5.5 CHLORIDE ANALYSIS (Cont'd)

| ACTIONS                        | DETAILS                                                                                                    |  |
|--------------------------------|----------------------------------------------------------------------------------------------------|--|
| 4.5.5.16 INJECT check standard | <pre>At the 2010IC:<br/>1 Place AUTO OFFSET to ON.<br/>2 WHEN conductivity is stable,<br/> THEN PERFORM the following<br/>actions simultaneously:<br/> PLACE SYS 2 LOAD/INJECT<br/>valve in INJECT.<br/> DEPRESS the INJ-A button on<br/> Integrator.<br/>3 WHEN analysis is complete,<br/> THEN PLACE SYS 2 LOAD/INJECT<br/>valve in LOAD.<br/>4 RECORD the check standard<br/>result.</pre> |  |
|                                | <ul> <li>5IF the check standard is within 25% of expected value, THEN:ENSURE CALIB PUMP switch is PUSHED inPLACE selector switch in OFF position.</li> <li>6IF satisfactory results are not obtained, THEN CONTACT OSC Chemistry Coordinator or designeeInitial/Date</li> </ul>                                                                                                    |  |

100

\_\_\_\_

\_\_\_\_\_

| 4.5.5    | CHLORIDE ANALYSIS (Co | nt'd)                           |                                                                                                    |
|----------|-----------------------|---------------------------------|----------------------------------------------------------------------------------------------------|
|          | ACTIONS               |                                 | DETAILS                                                                                                    |
| 4.5.5.17 | ANALYZE sample        | 1                               | OPEN CAV-525.                                                                                                    |
|          |                       | NOTE:                           | <u>WHEN</u> B valve is OFF,<br><u>THEN</u> RCS is lined up to sample<br>loading loop.                                                                                                    |
|          |                       | 2<br>3<br>4<br>5<br>6<br>7<br>8 | ENSURE SYS 2 LOAD/INJECT valve<br>in LOAD.<br>PLACE B valve in OFF.<br><u>WHEN</u> conductivity is stable,<br><u>THEN</u> REZERO conductivity with<br>AUTO RESET button.<br>LOAD sample onto loop for at<br>least 5 minutes.<br>SIMULTANEOUSLY PERFORM the<br>following actions:<br>PLACE SYS 2 LOAD/INJECT<br>VALVE in INJECT.<br>DEPRESS the INJ-A button<br>on the Integrator.<br>RECORD chloride results<br>ppb<br>Report results to OSC<br>Chemistry Coordinator or<br>designee. |
|          |                       |                                 | /<br>Initial/Date                                                                                                    |
| 4.5.5.18 | SHUT DOWN 2010IC      | 1<br>2<br>3                     | ENSURE all analysis are<br>complete.<br>PLACE B valve in ON.<br>PLACE SYS 2 LOAD/INJECT VALVE                                                                                                    |
|          |                       | 4                               | in LOAD.<br>PLACE 2010 on demineralized                                                                                                    |
|          |                       | 5<br>6<br>7<br>8                | <pre>water for 30 minutes.<br/>ENSURE A valve in OFF.<br/>STOP analytical pump.<br/>TURN Main Power OFF.<br/><u>IF</u> desired,<br/><u>THEN</u> DISCONNECT the following:<br/> Cell drive<br/> Cell return<br/> Cell return<br/> Cell thermistor<br/> Analytical pump head<br/>delivery tubing<br/> Solenoid power supply<br/> Remove Nitrogen pressure<br/>from the reagent and<br/>regenerent bottles.<br/>GO TO Section 4.5.6</pre>                                                |
|          |                       |                                 | /<br>Initial/Date                                                                                                    |
| CH-632A  |                       | Rev. 3                          | Page 24                                                                                                    |

\_

| ACTIONS |                                                               | DETAILS                                                                                                    |
|---------|---------------------------------------------------------------|----------------------------------------------------------------------------------------------------|
| 4.5.6.1 | ISOLATE flow to the<br>Hydrogen, pH and Chloride<br>Analyzers | <pre> Close CAV-627.<br/> Close CAV-628.<br/> Close CAV-629.<br/> Close CAV-630.<br/> Close CAV-633.<br/> Close CAV-634.<br/> IF all analyses are complete,<br/> THEN PERFORM Demineralized Water<br/>Flush per Section 4.7.<br/>/<br/></pre> |

# 4.5.6 ISOLATE FLOW TO HYDROGEN, pH, AND CHLORIDE ANALYZERS

## 4.6 GRAB SAMPLE COLLECTION AT CASB-5

NOTE: Spare grab sample bombs are stored in the oil tank warehouse FIMIS # 1400513

4.6.1PREPARE CASB-5 (Grab<br/>Sampler) for sample<br/>collection.NOTE: CASB-5 exhaust fan (AHF-55)<br/>switch is located to the right<br/>of Intermediate Building door<br/>(across from RM-A7)

\_\_\_\_ START AHF-55.

/ Initial/Date

CH-632A

|       | ACTIONS                 | DETAILS                                                                                                    |
|-------|-------------------------|----------------------------------------------------------------------------------------------------|
| 4.6.2 | PERFORM valve alignment | <ol> <li>ENSURE Section 4.2 SAMPLE<br/>LINE-UP performed.</li> <li>IF sampling RC Letdown,<br/>THEN FLUSH at least the<br/>following volumes as<br/>indicated as indicated at CA-<br/>74-FI.</li> <li>at least 17.5 gallons<br/>with RC Letdown flow</li> <li>at least 45 gallons<br/>without RC Letdown flow</li> <li>IF sampling RCP-1A OR RCP-1C,<br/>THEN FLUSH at least 3 gallons<br/>as indicated at CA-74-FI.</li> <li>OPEN CAV-445.</li> <li>OPEN CAV-446.</li> <li>CLOSE CAV-447.</li> <li>FLUSH for at least 15<br/>minutes.</li> </ol> |
|       |                         | /<br>Initial/Date                                                                                                    |
| 4.6.3 | ISOLATE Grab Sample     | NOTE: The T-handle operator for<br>CAV-492 and CAV-493 is attached<br>to CASB-5.                                                                                                    |
|       |                         | 1 CLOSE CAV-492 using T-handle.<br>2 CLOSE CAV-493 using T-handle.                                                                                                    |
|       |                         | /<br>Initial/Date                                                                                                    |
| 4.6.4 | ISOLATE CASB-5          | 1 OPEN CAV-447<br>2 CLOSE CAV-445<br>3 CLOSE CAV-446<br>/<br>Initial/Date                                                                                                    |

## 4.6 <u>GRAB SAMPLE COLLECTION AT CASB-5</u> (Cont'd)

-

\_\_\_\_

### 4.6 GRAB SAMPLE COLLECTION AT CASB-5 (Cont'd)

|   |                                               | ACTIONS                                                       |                                       | DETAILS                                                                                                    |
|---|-----------------------------------------------|---------------------------------------------------------------|---------------------------------------|----------------------------------------------------------------------------------------------------|
| 1 | 4.6.5                                         | NOTIFY Operations to CLOSE<br>Containment Isolation<br>Valves | NOTIFY<br>followi<br>2<br>3<br>4<br>5 | Operations ENSURE CLOSED the<br>ng:<br>CAV-431<br>CAV-432<br>CAV-126<br>CAV-429<br>CAV-430                                       |
|   |                                               |                                                               |                                       | /<br>Initial/Date                                                                                                    |
|   | 4.6.6 ESTABLISH demineralized<br>water flush. | ESTABLISH demineralized<br>water flush.                       | 1<br>2<br>3<br>4                      | CLOSE-CAV-484<br>OPEN DWV-337<br>OPEN CAV-470<br>THROTTLE CAV-484 to obtain a<br>flow rate between 0.35-0.50<br>gpm on CA-74-FI. |
|   |                                               |                                                               | NOTE :                                | While sample is flushing you<br>may continue with steps 4.6.7<br>and 4.6.8.                                                      |
|   |                                               |                                                               | 5                                     | FLUSH for at least 10 minutes                                                                                                    |
|   |                                               |                                                               |                                       | <br>Initial/Date                                                                                                    |
|   |                                               |                                                               |                                       |                                                                                                    |

-

-----

-----

## 4.6 <u>GRAB SAMPLE COLLECTION AT CASB-5</u> (Continued)

|                 | ACTIONS                         | DETAILS                                                                                                    |
|-----------------|---------------------------------|----------------------------------------------------------------------------------------------------|
| 4.6.7 A.<br>Pro | I.M.S. Flushing<br>e-Requisites | <ol> <li>VERIFY &gt;50 pounds of liquid<br/>nitrogen at PASS liquid<br/>nitrogen monitor.</li> <li>ENSURE high voltage applied<br/>to PASS detector at value<br/>specified in PASS AND RANGE<br/>AIMS equipment logbook.</li> </ol>                                                                                                    |
|                 |                                 | **************************************                                                                                                    |
|                 |                                 | 3 ENSURE weekly calibration<br>check performed within past 7<br>days per CH-234 as indicated<br>on weekly Count Room QC<br>logsheet in Count Room Task<br>logbook.<br>/<br>                                                                                                    |
| 4.6.8 PERF      | ORM A.I.M.S. Flush              | <pre>1LOG ON VAX computer as<br/>Username: PASS<br/>2SELECT PASS Menu.<br/>3ENTER NO to DO YOU WANT A<br/>SPECTRAL DISPLAY WINDOW?<br/>(Default)<br/>4SELECT Flush Sample Lines.<br/>5SELECT Sump Demin Flush.<br/>6MAXIMIZE MCA Display 1 and<br/>toggle through ADC's until<br/>RCS CONFIGURATION shown.<br/>7SELECT the Erase function on<br/>MCA Display as needed to<br/>re-acquire spectrum.<br/>8When a low stable is<br/>indicated MINIMIZE MCA<br/>Display 1.<br/>9SELECT Return.<br/>10DEPRESS PF4 to quit.<br/>11ENTER LO to log off.</pre> |

CH-632A

Rev. 3

\_\_\_\_\_

# 4.6 <u>GRAB SAMPLE COLLECTION AT CASB-5</u> (Cont'd)

|        | ACTIONS                                                     | DETAILS                                                                                                    |
|--------|-------------------------------------------------------------|----------------------------------------------------------------------------------------------------|
| 4.6.9  | FLUSHING CASB-5                                             | <ol> <li>DPEN CAV-445.</li> <li>OPEN CAV-446.</li> <li>CLOSE CAV-447.</li> <li>FLUSH for at least 5 minutes.</li> </ol>              |
|        |                                                             | /<br>Initial/Date                                                                                                    |
| 4.6.10 | ISOLATE CASB-5                                              | 1 OPEN CAV-447<br>2 CLOSE CAV-445.<br>3 CLOSE CAV-446.<br>/<br>Initial/Date                                                          |
| 4.6.11 | SECURE Demineralized<br>water flush after grab<br>sampling. | ENSURE CLOSED the following:<br>1 DWV-337<br>2 CAV-470<br>3 CAV-484<br>4 CAV-519<br>5 CAV-447<br>6 CAV-623<br>7 CAV-625<br>8 CAV-626 |

/ Initial/Date

# 4.6 <u>GRAB SAMPLE COLLECTION AT CASB-5</u> (Cont'd)

|        | ACTIONS       | DETAILS                                                                                                    |
|--------|---------------|----------------------------------------------------------------------------------------------------|
| 4.6.12 | REMOVE CASB-5 | 1 OBTAIN 3/4" wrench from Primary                                                                                                    |
|        |               | Chemistry lab key locker<br>2 PROCEED to CASB-5 location, 95'<br>elevation Auxiliary building                                                                                                    |
|        |               | 3 REMOVE the Grab Sampler ramp                                                                                                    |
|        |               | 4 INSTALL the Grab Sampler ramp in front of sample station                                                                                                    |
|        |               | 5 DISCONNECT CASE-5 from the                                                                                                    |
|        |               | a SQUEEZE disengagement lever<br>b PUSH the engagement handle to<br>its rearmost position<br>c PULL UP on cart handle<br>locking mechanism to release<br>the cart<br>d REMOVE CASB-5 cart from<br>sample station<br>6 INSTALL the transit cover over<br>the quick-connects<br>PEMOVE the cart and move to the |
|        |               | Turbine Building crane well                                                                                                    |
|        |               | 8 UNBOLI CASE-5 from the cart<br>using 3/4" wrench                                                                                                    |
|        |               | 9 REMOVE T-handle operator<br>10 GO TO section 5.0 to prepare<br>CASB-5 for shipment off-site                                                                                                    |
|        |               | <br>Initial/Date                                                                                                    |

-----

#### GRAB SAMPLE COLLECTION AT CASB-5 (Cont'd) 4.6

|         | ACTIONS                   | DETAILS                                                                                                    |
|---------|---------------------------|----------------------------------------------------------------------------------------------------|
| 4.6.13  | INSTALL new grab sampler. | <ol> <li>BOLT new Grab Sampler onto cart.</li> <li>REMOVE transit cover.</li> <li>ATTACH transit cover to lifting<br/>ring on grab sampler.</li> <li>ATTACH T handle operator to grab<br/>sampler.</li> <li>OPEN CAV-492 using T handle.</li> <li>OPEN CAV-493 using T handle.</li> <li>PROCEED to Sample</li> </ol>                                                           |
|         |                           | CAUTION: When connecting CASB-5, force<br>should NEVER be used. Damage<br>to quick connects will result<br>from forcing connection.                                                                                                    |
|         |                           | NOTE: Repeated attempts may be<br>necessary to successfully align<br>CASB-5.                                                                                                    |
|         |                           | <ol> <li>ENGAGE CASB-5         <ul> <li>a One person GUIDE CASB-5</li> <li>b Another person PUSH CASB-5</li> <li>UP Ramp and onto Platform,</li> <li>c HALT CASB-5 several inches from connection points.</li> </ul> </li> </ol>                                                                                                    |
|         |                           | NOTE: WHEN positioned correctly, front<br>of CASB-5 will make metal to<br>metal contact with curved face<br>of sample station.                                                                                                    |
|         |                           | <ul> <li>d SLOWLY PUSH CASB-5 into<br/>Sample Station.</li> <li>e ENGAGE Cart to Station<br/>Locking Mechanism.</li> <li>f PUSH Locking Mechanism<br/>handle completely down,<br/>DRIVING lock bolt through<br/>hole in cart.</li> <li>g IF CASB-5 does not position<br/>correctly,</li> <li><u>THEN</u> PULL Cart back a short<br/>distance <u>AND</u> REALIGN it.</li> </ul> |
| CH-632A | Re                        | v. 3 Page 31                                                                                                    |

\_

. .....

\_\_\_\_

Page 31

# 4.6 <u>GRAB SAMPLE COLLECTION AT CASB-5</u> (Cont'd)

|        | ACTIONS   | DETAILS                                                                                                    |
|--------|-----------|----------------------------------------------------------------------------------------------------|
| 4.6.13 | Continued | <pre>************************************</pre>                                                                                                    |
|        |           | NOTE: Due to environmental conditions,<br>the click may not be heard.                                                                                                    |
|        |           | <ul> <li>h GENTLY <u>PULL</u> Engagement<br/>Handle forward until a<br/>distinct "click" is heard.<br/>This signifies that quick<br/>connect couplings have<br/>engaged.</li> <li>i ENSURE engagement:<br/> <u>UNLOCK</u> Cart from<br/>station.<br/> <u>MOVE</u> engagement handle<br/>gently back and forth.</li> <li> <u>IF</u> properly connected, Cart<br/>will move back and forth.</li> <li>j <u>RE-LOCK</u> Cart to Station by<br/>inserting locking pin into<br/>Cart base.</li> </ul> |

\_

#### 4.7 DEMINERALIZED WATER FLUSH

|       | ACTIONS                                                       | DETAILS                                                                                                    |
|-------|---------------------------------------------------------------|----------------------------------------------------------------------------------------------------|
| 4.7.1 | NOTIFY Operations to<br>CLOSE Containment<br>Isolation Valves | NOTIFY Operations ENSURE CLOSE the<br>following:<br>1 CAV-431<br>2 CAV-432<br>3 CAV-126<br>4 CAV-429<br>5 CAV-430                                                                                                    |
| 4.7.2 | PERFORM Valve Line-up                                         | <ul> <li>ENSURE CLOSED CAV-484</li> <li>ENSURE CLOSED CAV-623</li> <li>ENSURE CAV-626 is SELECTED to<br/>DRAIN TANK</li> <li>ENSURE CLOSED CAV-627</li> <li>ENSURE CLOSED CAV-631</li> <li>ENSURE CAV-633 is SELECTED to<br/>pH/IC</li> <li>ENSURE CAV-634 is SELECTED to<br/>SAMPLE</li> <li>ENSURE CLOSED CAV-636</li> <li>ENSURE CAP-10 is SELECTED to AUTO</li> <li>ENSURE CAP-10 Flow Control Switch<br/>is SELECTED to FULL CLOCKWISE</li> <li>ENSURE CAP-14 is SELECTED to ON</li> </ul> |
|       |                                                               | <br>Initial/Date                                                                                                    |
| 4.7.3 | ESTABLISH demineralized<br>water supply.                      | <pre> OPEN DWV-337 OPEN CAV-470 SELECT CAV-623 to the SAMPLE position SELECT CAV-627 to the SAMPLE position /// Initial/Date</pre>                                                                                                    |

CH-632A

Rev. 3
# 4.7 DEMINERALIZED WATER FLUSH (Cont'd)

\_\_\_\_

|         | ACTIONS                                 | DETAILS                                                                                                    |  |  |  |  |
|---------|-----------------------------------------|----------------------------------------------------------------------------------------------------|--|--|--|--|
|         | CAUTION: Do not exceed 175 p            | **************************************                                                                                                    |  |  |  |  |
|         | flow to other instrum                   | entation is initiated or secured.                                                                                                    |  |  |  |  |
| 4.7.4   | ADJUST demineralized<br>water flowrate. | THROTTLE CAV-484 to obtain<br>0.35-0.50 gpm at CA-74-FI.                                                                                                    |  |  |  |  |
|         |                                         | THROTTLE CAV-631 to obtain<br>approximately 0.067 gpm at<br>CA-78-FI                                                                                                    |  |  |  |  |
|         |                                         | NOTE: While sample is flushing you<br>may continue with step 4.7.5<br>and 4.7.8.                                                                                                    |  |  |  |  |
|         |                                         | FLUSH for at least 10 minutes.                                                                                                    |  |  |  |  |
|         |                                         | /<br>Initial/Date                                                                                                    |  |  |  |  |
| 4.7.5   | A.I.M.S. Flushing<br>Pre-Requisites     | <ol> <li>VERIFY &gt;50 pounds of liquid<br/>nitrogen at PASS liquid<br/>nitrogen monitor.</li> <li>ENSURE high voltage applied<br/>to PASS detector at value<br/>specified in PASS AND RANGE<br/>AIMS equipment logbook.</li> </ol> |  |  |  |  |
|         |                                         | CAUTION: Do not reset liquid<br>nitrogen monitor until<br>high voltage bias has<br>been lowered to zero.                                                                                                    |  |  |  |  |
|         |                                         | 3 ENSURE weekly calibration<br>check performed within past 7<br>days per CH-234 as indicated<br>on weekly Count Room QC<br>logsheet in Count Room Task<br>logbook.                                                                  |  |  |  |  |
|         |                                         | Initial/Date                                                                                                    |  |  |  |  |
| CH-632A | R                                       | ev. 3 Page 34                                                                                                    |  |  |  |  |

-----

-----

# 4.7 <u>DEMINERALIZED WATER FLUSH</u> (Cont'd)

| <u> </u> | ACTIONS                             | DETAILS                                                                                                    |
|----------|-------------------------------------|----------------------------------------------------------------------------------------------------|
| 4.7.6    | PERFORM A.I.M.S. Flush              | <ol> <li>LOG ON VAX computer as<br/>Username: PASS</li> <li>SELECT PASS Menu.</li> <li>ENTER NO to DO YOU WANT A<br/>SPECTRAL DISPLAY WINDOW?<br/>(Default)</li> <li>SELECT Flush Sample Lines.</li> <li>SELECT Sump Demin Flush.</li> <li>MAXIMIZE MCA Display 1 and<br/>toggle through ADC's until<br/>RCS CONFIGURATION is shown.</li> <li>SELECT Erase function on MCA<br/>Display as needed to<br/>re-acquire spectrum.</li> <li>WHEN a low stable countrate<br/>is indicated<br/>THEN MINIMIZE MCA Display 1.</li> <li>SELECT Return.</li> <li>DEPRESS PF4 to quit.</li> <li>ENTER LO to log off.</li> </ol> |
| 4.7.7    | SECURE demineralized<br>water flush | Initial/Date<br>ENSURE CLOSED the following:                                                                                                    |
|          |                                     | 1 CAV-470.<br>2 DWV-337.<br>3 CAV-519.<br>4 CAV-437.<br>5 CAV-447.<br>6 CAV-448.<br>7 CAV-623.<br>9 CAV-624.<br>10 CAV-625.<br>11 CAV-626.<br>12 CAV-626.<br>12 CAV-628.<br>14 CAV-629.<br>15 CAV-630.<br>16 CAV-631.<br>17 CAV-632.<br>18 CAV-633.<br>19 CAV-634.<br>20 CAV-635.<br>21 CAV-525.<br>/ Initial/Date                                                                                                    |

100

----

Rev. 3

Page 35

## 4.7 <u>DEMINERALIZED WATER FLUSH</u> (Cont'd)

|       | ACTIONS                                                       | DETAILS                                                               |
|-------|---------------------------------------------------------------|-----------------------------------------------------------------------|
| 4.7.8 | NOTIFY Operations to<br>CLOSE Containment<br>Isolation Valves | NOTIFY Operation ENSURE CLOSE the<br>following:<br>CAV-436<br>CAV-434 |
|       |                                                               |                                                                       |

----

## 4.8 <u>SYSTEM RESTORATION</u>

4.8.1 SECURE flow

| ENSURE C | LOSED the | following: |
|----------|-----------|------------|
| 1        | CAV-447   | -          |
| 2        | CAV-448   |            |
| 3        | CAV-484   |            |
| 4        | CAV-623   |            |
| 5        | CAV-624   |            |
| 6        | CAV-625   |            |
| 7        | CAV-626   |            |
| 8        | CAV-627   |            |
| 9.       | CAV-471   |            |
| 10.      | CAV-628   |            |
| 11.      | CAV-629   |            |
| 12.      | CAV-630   |            |
| 13.      | CAV-631   |            |
| 14.      | CAV-632   |            |
| 15.      | CAV-633   |            |
| 16.      | CAV-634   |            |
| 17.      | CAV-635   |            |
| 18.      | CAV-525   |            |
|          |           |            |

/ Initial/Date

-----

Rev. 3

## 5.0 <u>CONTINGENCIES</u>

## 5.1 <u>CAT-8 HI-HI LEVEL ALARM</u>

|       | ACTIONS        | DETAILS                                                                                                    |
|-------|----------------|----------------------------------------------------------------------------------------------------|
| 5.1.1 | PERFORM lineup | ENSURE the following:<br>1 CAP-10 OFF<br>2 CAV-623 CLOSED<br>3 CAV-627 CLOSED<br>4 CONCURRENTLY PERFORM the<br>following until CAT-8 HI-HI<br>level alarm light clears:<br>o DEPRESS and hold RESET button<br>on Drain Tank level indicator<br>o SELECT CAP-10 to ON<br>5 OPEN CAV-623<br>6 OPEN CAV-627<br>7 SELECT CAP-10 to AUTO<br>8 RETURN to the step in the<br>procedure which was in progress<br>when the CAT-8 HI-HI level<br>alarm occurred |
|       |                | Initial/Date                                                                                                    |

\_

-----

\_\_\_\_\_

CH-632A

## 5.2 NOTIFICATIONS AND SHIPMENT

|   | ACTIONS                      | DETAILS                                                                                                    |
|---|------------------------------|----------------------------------------------------------------------------------------------------|
|   | NOTE: The Emergency 24 hour  | access phone number is (800) 335-9264.                                                                                                    |
|   | NOTE: Spare grab sample bomb | s are located under FIMIS #1400513.                                                                                                    |
| I | 5.2.1 PERFORM notifications  | NOTIFY the Manager, Nuclear<br>Operations Materials Controls<br>that a grab sample has been<br>taken and to initiate<br>acquisition process for shielded<br>sample cask.                                                                                                    |
|   |                              | NOTIFY the BWX Technologies<br>Emergency Sample Coordinator<br>when a grab sample has been<br>collected that will require<br>offsite analysis.                                                                                                    |
|   |                              | Required information to be made<br>available:                                                                                                    |
|   |                              | <ul> <li>O Utility and plant name</li> <li>Name and phone of ChemRad<br/>Specialist to whom follow-up<br/>communication should be<br/>addressed.</li> <li>Number and type of samples to<br/>be shipped (i.e., liquid,<br/>gaseous, or iodine<br/>cartridge).</li> <li>Measured radiation levels at<br/>the surface and three feet<br/>from the shipping container.</li> <li>Estimated shipping time, mode<br/>of transportation, carrier,<br/>and estimated arrival at BWX<br/>Technologies site in<br/>Lynchburg, VA.</li> </ul> |
|   |                              | Shipping Address:<br>BWX Technologies<br>Lynchburg Technology Center<br>Route 726, Mt. Athos Road<br>Lynchburg, VA. 24506<br>Attn. Kenneth D. Long<br>(804)-335-9264.                                                                                                    |
|   |                              | All data accumulated per this<br>procedure is to be summarized on<br>Enclosure 1 and forwarded to the<br>Emergency Coordinator via<br>Chemistry Supervision.                                                                                                    |
|   |                              | Initial/Date                                                                                                    |

CH-632A

Rev. 3

Page 38

----

## 5.3 PRIMING THE 2010 ANALYTICAL PUMP

|       | ACTIONS | DETAILS                                                                                                    |
|-------|---------|----------------------------------------------------------------------------------------------------|
| 5.3.1 |         | <ol> <li>STOP analytical pump</li> <li>ENSURE correct eluent is selected</li> <li>CONNECT a plastic syringe to black block valve on left side of analytical pump</li> <li>TURN handle on block valve so it aligns with syringe</li> <li>WITHDRAW syringe plunger for half the length of the syringe to remove air from eluent supply line</li> <li>REMOVE syringe from block valve</li> <li>EXPEL all air from syringe, but retain the liquid</li> <li>CONNECT syringe to block valve again</li> <li>LOOSEN round black knob on the analytical pump outlet two full turns counterclockwise to open pump drain line</li> <li>DEPRESS syringe plunger to flush analytical pump outlet two full turns clockwise to close pump drain line</li> <li>RETURN handle on block valve to original position, perpendicular to syringe</li> <li>REMOVE syringe from block valve</li> <li>TIGHTEN ranalytical pump</li> <li>METURN handle on block valve to analytical pump outlet two full turns clockwise to close pump drain line</li> <li>RETURN handle on block valve to original position, perpendicular to syringe</li> <li>REMOVE syringe from block valve</li> <li>METURN handle on block valve to original position pupp</li> </ol> |
|       |         |                                                                                                    |

CH-632A

### TECHNICAL SUPPORT CENTER DATA SHEET

## REACTOR COOLANT SYSTEM Analysis Results

| Boron   |                  | ppm               | /_/<br>Initial / Date / Time |
|---------|------------------|-------------------|------------------------------|
| Boron   |                  | ррт               | / /<br>Initial / Date / Time |
| Boron   |                  | ppm               | / /<br>Initial / Date / Time |
| Boron   |                  | ppm               | / /<br>Initial / Date / Time |
|         | Total Activity _ |                   | uCi/cc                       |
|         | <u>Major Co</u>  | ontributing Isoto | <u>pes</u>                   |
|         | Isotope          | Activity          |                              |
|         |                  |                   | uCi/cc                       |
|         |                  |                   | uCi/cc                       |
|         |                  |                   | uCi/cc                       |
|         |                  |                   | uCi/cc                       |
|         |                  |                   |                              |
|         |                  |                   |                              |
|         |                  |                   |                              |
|         |                  |                   |                              |
|         |                  |                   | uC1/cc                       |
|         |                  |                   | uCi/cc                       |
|         |                  |                   | uCi/cc                       |
|         | <u> </u>         |                   | uCi/cc                       |
|         |                  |                   | uCi/cc                       |
|         |                  |                   | / /<br>Initial / Date / Time |
|         |                  |                   | /                            |
|         |                  | 51gn              | ature / litle                |
| CH-632A |                  | Rev. 3            | Page 40                      |

ENCLOSURE 1 (Page 2 of 2)

### TECHNICAL SUPPORT CENTER DATA SHEET

## REACTOR COOLANT SYSTEM Analysis Results

| Chloride           |    | ppm   | / /<br>Initial / Date / Time |
|--------------------|----|-------|------------------------------|
| Chloride           |    | ppm   | / /<br>Initial / Date / Time |
| Chloride           |    | ppm   | /_/<br>Initial / Date / Time |
| Chloride           | ·  | ppm   | / /<br>Initial / Date / Time |
| Dissolved Hydrogen |    | cc/Kg | / /<br>Initial / Date / Time |
| Dissolved Hydrogen |    | cc/Kg | / /<br>Initial / Date / Time |
| Dissolved Hydrogen |    | cc/Kg | / /<br>Initial / Date / Time |
| Dissolved Hydrogen |    | cc/Kg | / /<br>Initial / Date / Time |
| рН                 | рН |       | / /<br>Initial / Date / Time |
| рН                 | рН |       | / /<br>Initial / Date / Time |
| рН                 | рН |       | /_/<br>Initial / Date / Time |
| рН                 | рН |       | / /<br>Initial / Date / Time |

/// Initial / Date / Time

\_\_\_\_\_/ Signature / Title

CH-632A

## ASSESSMENT OF CORE DAMAGE BASED ON REACTOR COOLANT SAMPLE

- 1. This method of confirming core damage assumes that releases from the core are uniformly mixed in the Reactor Coolant AND there is no dilution from injection.
- 2. The baseline coolant concentrations in Table 1 are for 0.5 hour after shutdown of a core that has been through at least one refueling cycle.
- 3. The half-life of the fission products should be considered in analyzing samples.
- 4. Compare the Reactor Coolant PASS sample activities from Enclosure 1 with the baseline coolant concentrations in Table 1. This table overestimates the concentration of the long-lived fission products (Cs and Sr) in a new core.
- 5. Determine the extent of core damage as indicated by Table 1 (i.e., normal, gas gap, core melt).

### TABLE 1

#### BASELINE REACTOR COOLANT CONCENTRATION

| Nuclide | Normal<br>Concentration | Concentration<br>After Gap | Concentration<br>After Core | TMI<br>Concentration |
|---------|-------------------------|----------------------------|-----------------------------|----------------------|
|         | (uCi/g)                 | Release                    | Melt (uCi/g)                | + 48 Hours           |
|         |                         | (uCi/g)                    |                             | (uCi/g)              |
| I-131   | 4E-2                    | 2E4                        | 1E5                         | 1.3E4                |
| I-133   | 1E-1                    | 3E4                        | 2E5                         | 6.5E3                |
| I-135   | 2E-1                    | 3E4                        | 2E5                         | No Data              |
| Cs-134  | 7E-3                    | 2E3                        | 8E3                         | 6.3E1                |
| Cs-137  | 9E-3                    | 9E2                        | 5E3                         | 2.8E2                |
| Ba-140  | No Data                 | No Data                    | 3E4                         | No Data              |
| Sr-90   | 1E-5                    | No Data                    | 1E4                         | 5.3                  |

6. Report determination to Dose Assessment Coordinator.

Initial/Date

CH-632A

Rev. 3

## EDITING A CALIBRATION TABLE IN THE CHROMJET INTEGRATOR

#### TO EDIT THE RF VALUE:

Divide the AREA of the chloride peak by the concentration of the calibration standard. This is the RF value.

Input the RF value by pressing the following buttons, where X is the RF value:

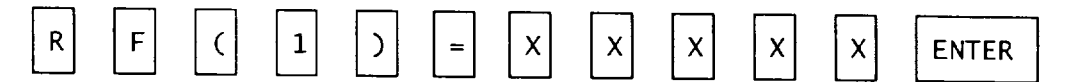

#### TO EDIT THE RT VALUE:

Input the numerical value for the chloride retention time by pressing the following buttons, where X is the RT value:

| R | Т | ( | 1 | $\mathbf{b}$ | = | x | • | x | x | ENTER |    |
|---|---|---|---|--------------|---|---|---|---|---|-------|----|
|   |   |   |   |              |   |   |   |   |   |       | i. |

ENCLOSURE 4

## ION CHROMATOGRAPH REAGENTS

- 1. 0.025 N sulfuric acid (H<sub>2</sub>SO<sub>4</sub>), molecular weight 98.06g: Pipet 2.8 mL of concentrated H<sub>2</sub>SO<sub>4</sub>, into 500mL reagent grade water and dilute to 4 liters.
- 2. Eluent #1 [0.005 M sodium tetraborate (Na B 0, 10 H 0)]: For each liter of eluent to be prepared dissolve 1.91 grams Na B 0, 10 H 0 in  $\sim$  500 mL reagent grade water and dilute to the mark in a 1 liter volumetric flask.
- 3. Chloride Calibration Standard: Standard should be prepared from commercially available aqueous stock solutions or from the sodium salt: Chloride: 0.165 g NaCl diluted to 1L is 100 ppm chloride.
  - NOTE: Chloride standard should be prepared in glassware cleared in nitric acid and rinsed thoroughly in reagent grade water.
  - NOTE: Calibration Standard concentration will be determined based on accident scenario.

CH-632A

# PROCEDURE DEVELOPMENT AND REVISION RECORD

Procedure: CH0632A New Rev: 3 PRR#: 17339

Title: POST ACCIDENT SAMPLING AND ANALYSIS OF THE REACTOR COOLANT SYSTEM

## **MINOR CHANGES**

If Minor Changes are included, check the applicable box(es) and provide a list of affected steps. The following corrections are incorporated throughout:

| <ul> <li>Punctuation</li> <li>Capitalization</li> <li>Spelling</li> <li>Organizational Changes: position titles, department names, or telephone numbers</li> <li>Format</li> </ul>                                                                           | - | Sentence Structure                                                                 | - | Redundant words or phrases                 |
|----------------------------------------------------------------------------------------------------|---|------------------------------------------------------------------------------------|---|--------------------------------------------|
| <ul> <li>Capitalization</li> <li>Spelling</li> <li>Organizational Changes: position titles,<br/>department names, or telephone numbers</li> <li>Corport of the symbols (#, %, etc.)</li> <li>Obvious step numbering discrepancies</li> <li>Format</li> </ul> | _ | Punctuation                                                                        | _ | Abbreviations                              |
| <ul> <li>Spelling</li> <li>Inadvertently omitted symbols (#, %, etc.</li> <li>Organizational Changes: position titles,<br/>department names, or telephone numbers</li> <li>Format</li> </ul>                                                                 | - | Capitalization                                                                     | _ | Obviously incorrect units of measure       |
| <ul> <li>Organizational Changes: position titles,</li> <li>department names, or telephone numbers</li> <li>Format</li> </ul>                                                                                                    | - | Spelling                                                                           | _ | Inadvertently omitted symbols (#, %, etc.) |
| _ Format                                                                                                    | - | Organizational Changes: position titles,<br>department names, or telephone numbers | _ | Obvious step numbering discrepancies       |
|                                                                                                    |   |                                                                                    |   | Format                                     |

The following corrections are incorporated in the step(s) indicated: "Throughout" is used in lieu of Step# if a specific change affects a large number of steps.

| Correcting equipment nomenclature that does not agree with field labels or balance of procedure                                                            |
|----------------------------------------------------------------------------------------------------|
| Changing information that is obviously incorrect and referenced correctly elsewhere                                                                        |
| Misplaced decimals that are neither setpoint values nor tolerances                                                                                         |
| Reference to a procedure when an approved procedure has taken the place of another procedure                                                               |
| Fixing branching points when it is clear the branching steps were originally intended but were overlooked or incorrectly stated due to step number changes |
| Adding clarifying information such as NOTES and CAUTIONS                                                                                                   |
| Adding words to clarify steps, NOTES, or CAUTIONS which<br>clearly do not change the methodology or intent of the<br>steps                                 |

# PROCEDURE DEVELOPMENT AND REVISION RECORD

Procedure: CH0632A New Rev: 3 PRR#: 17339

Title: POST ACCIDENT SAMPLING AND ANALYSIS OF THE REACTOR COOLANT SYSTEM

## **MINOR CHANGES**

If Minor Changes are included, check the applicable box(es) and provide a list of affected steps. The following corrections are incorporated throughout:

| - | Sentence Structure                                                                 |   | Redundant words or phrases                 |
|---|------------------------------------------------------------------------------------|---|--------------------------------------------|
| _ | Punctuation                                                                        | _ | Abbreviations                              |
| - | Capitalization                                                                     | _ | Obviously incorrect units of measure       |
| - | Spelling                                                                           | _ | Inadvertently omitted symbols (#, %, etc.) |
| X | Organizational Changes: position titles,<br>department names, or telephone numbers | X | Obvious step numbering discrepancies       |
|   |                                                                                    | X | Format                                     |

The following corrections are incorporated in the step(s) indicated: "Throughout" is used in lieu of Step# if a specific change affects a large number of steps.

|                                         | Correcting equipment nomenclature that does not agree<br>with field labels or balance of procedure                                                         |
|-----------------------------------------|----------------------------------------------------------------------------------------------------|
|                                         | Changing information that is obviously incorrect and referenced correctly elsewhere                                                                        |
|                                         | Misplaced decimals that are neither setpoint values nor tolerances                                                                                         |
| • · · · · · · · · · · · · · · · · · · · | Reference to a procedure when an approved procedure has taken the place of another procedure                                                               |
|                                         | Fixing branching points when it is clear the branching steps were originally intended but were overlooked or incorrectly stated due to step number changes |
| 5.2                                     | Adding clarifying information such as NOTES and CAUTIONS                                                                                                   |
|                                         | Adding words to clarify steps, NOTES, or CAUTIONS which clearly do not change the methodology or intent of the steps                                       |
|                                         |                                                                                                    |

Rev. 2 Effective Date <u>1003/99</u>

CHEMICAL SAMPLING PROCEDURE

.

.

CH-632E

#### EMERGENCY PLAN IMPLEMENTING PROCEDURE

FLORIDA POWER CORPORATION

CRYSTAL RIVER UNIT 3

POST ACCIDENT SAMPLING AND ANALYSIS OF THE MISCELLANEOUS WASTE STORAGE TANK

APPROVED BY: Procedure Owner

(SIGNATURE ON FILE)

DATE: \_\_\_\_\_\_\_\_

PROCEDURE WRITER: Nuclear Chemistry

## TABLE OF CONTENTS

| <b>SECTION</b> | PAGE                                                                                                    |
|----------------|----------------------------------------------------------------------------------------------------|
| 1.0            | <u>PURPOSE</u> 1                                                                                                    |
| <u>2.0</u>     | REFERENCES                                                                                                    |
| <u>3.0</u>     | PERSONNEL INDOCTRINATION         2           3.1 DESCRIPTION         2           3.2 LIMITS & PRECAUTIONS         2                                                                     |
| <u>4.0</u>     | INSTRUCTIONS34.1SAMPLE TEAM CHECKLIST34.2SAMPLE LINE-UP64.3GAMMA ANALYSIS84.4BORON ANALYSIS104.5GRAB SAMPLE COLLECTION AT CASB-5114.6DEMINERALIZED WATER FLUSH184.7SYSTEM RESTORATION21 |
| <u>5.0</u>     | CONTINGENCIES         22           5.1         CAT-8 HI-HI LEVEL ALARM         22           5.2         NOTIFICATIONS AND SHIPMENT         23                                           |

### **ENCLOSURE**

| 1 | Technical | Support | Center | Data | Sheet |  | 4 |
|---|-----------|---------|--------|------|-------|--|---|
|---|-----------|---------|--------|------|-------|--|---|

Rev. 2

## ENCLOSURE

| 1 | Technical | Support | Center | Data | Sheet | <br>:4 |
|---|-----------|---------|--------|------|-------|--------|
|   |           |         |        |      |       |        |

#### <u>1.0</u> <u>PURPOSE</u>

This procedure provides instructions for sampling the Miscellaneous Waste Storage Tank under accident conditions for Gamma Isotopic and Boron analyses using the Post Accident Sampling System.

#### 2.0 <u>REFERENCES</u>

#### 2.1 DEVELOPMENTAL REFERENCES

- 2.1.1 APEX Technologies Post Accident Sample System Modules Manual, FPC Manual #2034
- 2.1.2 EOP-14, Enclosure 2, PPO Post Event Actions
- 2.1.3 FD-302-700, Post Accident Sampling System
- 2.1.4 Nuclear Regulatory Commission RTM-96, Response Technical Manual
- 2.1.5 NUREG 0737, Post-TMI Requirements
- 2.1.6 PASS Users Manual Volumes A through C, Crystal River Installation
- 2.1.7 Radiological Emergency Response Plan
- 2.1.8 Regulatory Guide 1.97, Instrumentation For Light-Water Cooled Nuclear Power Plants To Assess Plant And Environs Conditions During And Following An Accident
- 2.1.9 RSP-600, ALARA Program
- 2.1.10 6059-S-002, APEX Technologies PASS Process Flow Diagrams

#### 2.2 <u>CMIS REFERENCES</u>

DPDP-5A BREAKER 27, DPDP-5B BREAKER 8, WDP-6A, WDP-6B, CACP-1, CAV-126, CAV-1, CAV-3, CAV-431, CAV-432, CAV-429, CAV-430, CAV-626, CAV-627, CAV-484, CAV-439, CAV-636, CAV-519, CAV-447, CAV-437, CAV-448, CAV-623, CAV-625, CAP-10, CAP-14, CAV-436, CAV-434, CAV-444, CAV-443, CAV-624, CA-74-FI, CA-56-CI, CACP-1, CASB-5, AHF-55, CAV-492, CAV-493, CAV-445, CAV-446, CAV-471, DWV-337, CAP-8, CAT-8, CAV-519, WDT-4.

CH-632E

Page 1

#### 3.0 PERSONNEL INDOCTRINATION

#### 3.1 DESCRIPTION

NOTE: The PASS is powered by the B ES Bus through ACDP-59.

The Post Accident Sampling System (PASS) is an on-line system designed to sample and evaluate various liquid and gaseous sample streams during an accident, including the Miscellaneous Waste Storage Tank. The liquid PASS Automated Isotopic And Chemical Measurement System (AIMS) consists of the subassembly used to perform Gamma Isotopic and Boron analyses of the Miscellaneous Waste Storage Tank.

#### 3.2 LIMITS & PRECAUTIONS

- 3.2.1 Performance of all or part of this procedure will be done by direction of the Emergency Coordinator or designee.
- 3.2.2 Entries into the controlled access areas must have Radiation Monitoring Team preplanning, concurrence, and coverage as outlined in EM-104, Operation of the Operational Support Center. Controlled access areas will be defined by the Radiation Monitoring Team personnel.
- 3.2.3 During post-accident sampling, extremely high radiation exposure levels could be experienced. The ability to perform this procedure and stay within exposure limits will require ALARA pre-planning.
- 3.2.4 Return to the Lab if the dose rate at places requiring work is determined by the Health Physics Technician to be in excess of the limits specified in the pre-job briefing.
- 3.2.5 All sampling actions are performed on the Main Control Board by Operations, or in the Count Room either on the VAX Computer or from PASS CACP-1 and Nuclear Data Mimic Panels unless otherwise noted.
- 3.2.6 Section 4.1 must be completed prior to any sample team re-entry.
- 3.2.7 Sections 4.3, Gamma Isotopic Analysis, and Section 4.4., Boron Analysis, can be performed simultaneously.

CH-632E

## 4.0 INSTRUCTIONS

NOTE: Section 4.1 must be completed prior to any sample team re-entries.

### 4.1 SAMPLE TEAM CHECKLIST

|         | ACTIONS                                                      |      | DETAILS                                                                                                    |
|---------|--------------------------------------------------------------|------|----------------------------------------------------------------------------------------------------|
| 4.1.1   | ASSEMBLE Sample Team and<br>REVIEW applicable<br>procedures. |      | 1. REVIEW the following procedures:          CH-632C, Post Accident<br>Sampling and Analysis of<br>the Reactor Coolant System<br>when on the "B" Decay Heat<br>Train         EM-104, Operation Of The<br>Operational Support Center         2.         LIST personnel performing entry<br>and their dose margins:         Name       Dose Margin         1.         2.         3.         4.         5. |
| 4.1.2   | DETERMINE analyses to be<br>performed.                       |      | LIST analyses to perform:                                                                                                    |
| CH-632E |                                                              | Rev. | 2 Page 3                                                                                                    |

## 4.1 <u>SAMPLE TEAM CHECKLIST</u> (Cont'd)

.....

|       | ACTIONS                                                         | DETAILS                                                                                                    |
|-------|-----------------------------------------------------------------|----------------------------------------------------------------------------------------------------|
| 4.1.4 | DISCUSS supplies for<br>obtaining a sample utilizing<br>CASB-2. | <pre>IF obtaining CASB-2 grab sample,<br/>THEN ENSURE the following:<br/> Allen wrench, or<br/>equivalent as determined<br/>by Chemistry supervision,<br/>for removing T-Handle from<br/>grab sampler and attaching<br/>to new grab sampler<br/> Knife, or equivalent as<br/>determined by Chemistry<br/>supervision, to cut<br/>transit cover strap from<br/>lifting eye</pre> |

\_

CH-632E

Rev. 2

## 4.1 <u>SAMPLE TEAM CHECKLIST</u> (Cont'd)

|       | ACTIONS   | DETAILS                                                                                                    |
|-------|-----------|----------------------------------------------------------------------------------------------------|
| 4.1.4 | Continued | New tie-wrap, or equivalent as<br>determined by Chemistry<br>supervision, to attach transit<br>cover to new grab sampler<br>lifting eye<br><br>Initial/Date |

NOTE: The following breakers are normally in the locked open (Off) position by Operations due to not having automatic ES closure functions.

| 4.1.5 | ALIGN electrical power<br>supplies              | VERIFY operations has<br>performed EOP-14, Enclosure 2<br>PPO post event actions.<br>YES No                                   |
|-------|-------------------------------------------------|----------------------------------------------------------------------------------------------------|
|       |                                                 | <u>IF</u> EOP-14, Enclosure 2 was not<br>performed,<br><u>THEN</u> NOTIFY Operations ENSURE<br>CLOSED the following breakers: |
|       |                                                 | DPDP-5A Brk. No. 27<br>DPDP-5B Brk. No. 8<br>/<br>Initial/Date                                                                |
| 4.1.6 | ENSURE EITHER WDP-6A or<br>WDP-6B is operating. | NOTIFY Operations VERIFY one of the<br>following pumps is in-service:<br>WDP-6A<br>WDP-6B                                     |

/ Initial/Date

CH-632E

Rev. 2

## 4.2 <u>SAMPLE LINE-UP</u>

| <u></u> | ACTIONS                                                      | DETAILS                                                                                                    |
|---------|--------------------------------------------------------------|----------------------------------------------------------------------------------------------------|
| 4.2.1   | PERFORM valve lineup to<br>sample MWST.                      | ENSURE CLOSED the following:<br>1 CAV-126<br>2 CAV-1<br>3 CAV-3<br>4 CAV-431<br>5 CAV-432<br>6 CAV-429<br>7 CAV-429<br>7 CAV-430<br>8 CAV-626<br>9 CAV-627<br>10 CAV-627<br>11 CAV-439<br>12 CAV-636 |
|         |                                                              | ENSURE OPEN the following:<br>13 CAV-519<br>14 CAV-447<br>15 CAV-437<br>16 CAV-448                                                                                                    |
|         |                                                              | ALIGN the following:<br>17 CAV-623 to SAMPLE<br>18 CAV-625 to SAMPLE<br>19 CAV-626 to DRAIN TANK<br>20 CAP-10 to AUTO<br>21 CAP-10 Flow Control Switch to<br>FULL CLOCKWISE<br>22 CAP-14 to ON       |
|         |                                                              | /<br>Initial/Date                                                                                                    |
| 4.2.2   | NOTIFY Operations to OPEN<br>Containment Isolation<br>Valves | 1. NOTIFY Operations OPEN the<br>following:<br>1 CAV-436<br>2 CAV-434<br>//                                                                                                    |

Initial/Date

CH-632E

Rev. 2

•

•

## 4.2 <u>SAMPLE LINE-UP</u> (Continued)

| ACTIONS | DETAILS |
|---------|---------|
|         |         |

# NOTE: Refer to Section 5.0 if a HI-HI alarm occurs at CAT-8.

4.2.3 PERFORM valve lineup to sample MWST

| OPEN | the  | following: |
|------|------|------------|
| 1    |      | V-444      |
| 2    | _ CA | V-443      |

- NOTE: Adjusting CAV-624 valve control position will vary flow and pressure accordingly.
- 3. \_\_\_\_ THROTTLE CAV-624 to obtain flow rate between 0.35-0.50 gpm on CA-74-FI.

/ Initial/Date

CH-632E

### 4.3 GAMMA ANALYSIS

|       | ACTIONS                                       | DETAILS                                                                                                    |
|-------|-----------------------------------------------|----------------------------------------------------------------------------------------------------|
| 4.3.1 | FLUSH sample lines                            | 1 ENSURE Section 4.2, SAMPLE<br>LINE-UP performed.                                                                                                    |
|       |                                               | NOTE: While sample is flushing you<br>may continue with step 4.3.2.                                                                                                    |
|       |                                               | 2 FLUSH for at least 5 minutes.                                                                                                    |
|       |                                               | /<br>Initial/Date                                                                                                    |
| 4.3.2 | PERFORM pre-analysis PASS<br>detector checks. | <pre>1VERIFY greater than 50 pounds     of liquid nitrogen at PASS     liquid nitrogen monitor.</pre>                                                                                     |
|       |                                               | CAUTION: Do not reset liquid<br>nitrogen monitor until<br>high voltage bias has<br>been lowered to zero.                                                                                  |
|       |                                               | 2. ENSURE high voltage applied to<br>PASS detector at value<br>specified in PASS AND RANGE<br>equipment logbook.                                                                          |
|       |                                               | 3ENSURE a weekly calibration<br>check has been performed<br>within the past 7 days as<br>indicated on weekly countroom<br>QC logsheet in Count Room Task<br>logbook.<br>/<br>Initial/Date |

CH-632E

## 4.3 <u>GAMMA ANALYSIS</u> (Cont'd)

|       | ACTIONS                      |        | DETAILS                                                                                                    |
|-------|------------------------------|--------|----------------------------------------------------------------------------------------------------|
| 4.3.3 | PERFORM Gamma Is<br>Analysis | otopic | <ol> <li>LOG ON VAX computer as<br/>Username: PASS</li> <li>SELECT PASS MENU.</li> <li>ENTER NO to prompt DO YOU<br/>WANT A SPECTRAL DISPLAY<br/>WINDOW? (Default).</li> <li>SELECT LIQUID SAMPLING.</li> <li>SELECT MISCELLANEOUS WASTE<br/>STORAGE TANK.</li> <li>EITHER</li> </ol>                                                                                                    |
|       |                              |        | <ul> <li>a ENTER Q to quit MUX<br/>display and continue<br/>with procedure,</li> <li>b OR RETURN to update<br/>MUX values.</li> <li>7 ENTER NO to abort sample<br/>(Default value).</li> <li>8 UPDATE sample parameters.</li> <li>9 SELECT ACCEPT.</li> <li>10 SELECT QUIT key to exit.</li> <li>11 ENTER LO to log off VAX<br/>computer.</li> <li>12 ATTACH gamma scan to this<br/>procedure.</li> <li>13 NOTIFY OSC Chemistry<br/>Coordinator or designee of<br/>results.</li> </ul> |
|       |                              |        | Gamma Scan ID number:/_/<br>                                                                                                    |
|       |                              |        | Gamma Scan ID number:/_/<br>/_/<br>Initial/Date/Time                                                                                                    |
|       |                              |        | Gamma Scan ID number:/_/<br>/<br>Initial/Date/Time                                                                                                    |
|       |                              |        |                                                                                                    |

-

Rev. 2

\_\_\_\_\_

\_\_\_\_

#### 4.3 GAMMA ANALYSIS (Cont'd)

| ACTIONS |           | DETAILS                                                                                                    |
|---------|-----------|----------------------------------------------------------------------------------------------------|
| 4.3.3   | Continued | <ul> <li><u>IF</u> additional Gamma Isotopic<br/>Analysis are required,<br/><u>THEN</u> REPEAT steps 1 through 13.</li> <li><u>IF</u> all analyses are complete,<br/><u>THEN</u> PERFORM Demineralized Water<br/>Flush per Section 4.6.</li> </ul> |
|         |           | /<br>Initial/Date                                                                                                    |

#### 4.4 BORON ANALYSIS

4.4.1 PERFORM Boron analysis

- 1. \_\_\_\_ ENSURE Section 4.2 SAMPLE LINE-UP performed.
- 2.\_\_\_\_ FLUSH sample through the Boronometer for at least one hour.

flush start time

NOTE: The Boron concentration of the sample will be displayed at the readout (CA-56-CI) located on PASS Analyzer Panel (CACP-1) in countroom.

Boron \_\_\_\_\_ PPM

3. \_\_\_\_ NOTIFY OSC Chemistry Coordinator or designee of results.

/ / Initial/Date/Time

4. <u>IF</u> all analyses are complete, <u>THEN</u> PERFORM Demineralized Water Flush per Section 4.6.

/ Initial/Date

Rev. 2

|         | ACTIONS                                                                   | DETAILS                                                                                                    |
|---------|---------------------------------------------------------------------------|----------------------------------------------------------------------------------------------------|
|         | NOTE: Spare grab sample b<br>FIMIS # 1400513.                             | ombs are stored in the Oil Tank warehouse                                                                                                  |
| 4.5.1   | PREPARE CASB-5 (Grab<br>Sampler) Sample Station<br>for Sample collection. | NOTE: CASB-5 exhaust fan (AHF-55)<br>switch is located to the right<br>of Intermediate Building door<br>(across from RM-A7).               |
|         |                                                                           | START CASB-5 (AHF-55) exhaust<br>fan.<br>/                                                                                                 |
|         |                                                                           | Initial/Date                                                                                                    |
| 4.5.2   | PERFORM Valve Alignment                                                   | <ol> <li>ENSURE Section 4.2 SAMPLE<br/>LINE-UP performed.</li> <li>OPEN CAV-445.</li> <li>OPEN CAV-446.</li> <li>CLOSE CAV-447.</li> </ol> |
|         |                                                                           | J FLUSH for at least 15 minutes.                                                                                                    |
| 4.5.3   | ISOLATE Grab Sample                                                       | NOTE: The T-handle operator for<br>CAV-492 and CAV-493 is attached<br>to CASB-5.                                                           |
|         |                                                                           | 1 CLOSE CAV-492 using T-handle.<br>2 CLOSE CAV-493 using T-handle.                                                                         |
|         |                                                                           | <br>Initial/Date                                                                                                    |
| 4.5.4   | ISOLATE CASB-5                                                            | 1 OPEN CAV-447<br>2 CLOSE CAV-445<br>3 CLOSE CAV-446                                                                                       |
|         |                                                                           | <br>Initial/Date                                                                                                    |
| 4.5.5   | CLOSE Sample Isolation<br>Valves.                                         | 1 CLOSE CAV-443<br>2 CLOSE CAV-444                                                                                                    |
|         |                                                                           | · Initial/Date                                                                                                    |
| CH-632E | R                                                                         | ev. 2 Page 11                                                                                                    |

-

\_

. ....

|       | ACTIONS                                 | DETAILS                                                                                                    |
|-------|-----------------------------------------|----------------------------------------------------------------------------------------------------|
| 4.5.6 | ESTABLISH Demineralized<br>Water Flush. | 1 CLOSE-CAV-624<br>2 OPEN DWV-337<br>3 OPEN CAV-471<br>4 START CAP-8                                                         |
|       |                                         | NOTE: Adjusting CAV-624 valve<br>control knob towards OPEN or<br>CLOSED position will vary flow<br>and pressure accordingly. |
|       |                                         | 5 THROTTLE CAV-624 to obtain a<br>flow rate between 0.35-0.50<br>gpm on CA-74-FI.                                            |
|       |                                         | NOTE: While sample is flushing you<br>may continue with step 4.5.7.                                                          |
|       |                                         | 6 FLUSH for at least 10 minutes.                                                                                             |
|       |                                         | /<br>Initial/Date                                                                                                    |

NOTE: Refer to Section 5.0 if a HI-HI alarm occurs at CAT-8.

\_\_\_\_

CH-632E

-----

|         | ACTIONS                             |      | DETAILS                                                                                                    |
|---------|-------------------------------------|------|----------------------------------------------------------------------------------------------------|
| 4.5.7   | A.I.M.S. Flushing<br>Pre-Requisites |      | <ol> <li>VERIFY greater than 50 pounds<br/>of liquid nitrogen at PASS<br/>liquid nitrogen monitor.</li> <li>ENSURE high voltage applied to<br/>PASS detector at value<br/>specified in PASS and RANGE<br/>AIMS Equipment logbook.</li> </ol>                                                                                                    |
|         |                                     |      | <pre>cAUTION: Do not reset liquid<br/>nitrogen monitor until high<br/>voltage bias has been<br/>lowered to zero.</pre>                                                                                                    |
|         |                                     |      | 3 ENSURE weekly calibration<br>check performed within past<br>seven days per CH-234 as<br>indicated on weekly Count Room<br>QC logsheet in Count Room Task<br>logbook.                                                                                                    |
| 4.5.8   | PERFORM A.I.M.S. Flush              |      | <ol> <li>LOG ON the VAX computer as<br/>Username: PASS</li> <li>SELECT PASS Menu.</li> <li>ENTER NO to DO YOU WANT A<br/>SPECTRAL DISPLAY WINDOW?<br/>(Default)</li> <li>SELECT FLUSH SAMPLE LINES.</li> <li>SELECT SUMP DEMIN FLUSH.</li> <li>MAXIMIZE MCA Display 1 and<br/>toggle through ADC's until RCS<br/>CONFIGURATION shown.</li> <li>SELECT the ERASE function on<br/>MCA Display as needed to<br/>re-acquire spectrum.</li> <li>When a low stable is indicated<br/>MINIMIZE MCA Display 1.</li> <li>SELECT RETURN.</li> <li>DEPRESS PF4 to QUIT.</li> <li>ENTER LO to log off.</li> </ol> |
|         |                                     |      | <br>Initial/Date                                                                                                    |
| CH-632E |                                     | Rev. | 2 Page 13                                                                                                    |

\_\_\_\_

Page 13

|        | ACTIONS                                                       | DETAILS                                                                                                    |                   |
|--------|---------------------------------------------------------------|----------------------------------------------------------------------------------------------------|-------------------|
| 4.5.9  | FLUSHING CASB-5 (Grab<br>Sampler)                             | 1 OPEN CAV-445<br>2 OPEN CAV-446<br>3 CLOSE CAV-447<br>4 FLUSH for at lea                                                                          | ust 5 minutes.    |
|        |                                                               |                                                                                                    | /<br>Initial/Date |
| 4.5.10 | ISOLATE CASB-5                                                | 1 OPEN CAV-447<br>2 CLOSE CAV-445<br>3 CLOSE CAV-446                                                                                               | 1                 |
|        |                                                               |                                                                                                    | Initial/Date      |
| 4.5.11 | SECURE Demineralized<br>water flush after grab<br>sampling.   | 1 STOP CAP-8.<br>2 CLOSE DwV-337<br>3 CLOSE CAV-471<br>4 CLOSE CAV-519<br>5 CLOSE CAV-623<br>7 CLOSE CAV-624<br>8 CLOSE CAV-625<br>9 CLOSE CAV-626 |                   |
|        |                                                               |                                                                                                    | /<br>Initial/Date |
| 4.5.12 | NOTIFY Operations to<br>CLOSE Containment<br>Isolation Valves | NOTIFY Operations CLOS<br>following:                                                                                                    | E the             |
|        | isofacton valves.                                             | 1 CAV-436<br>2 CAV-434                                                                                                    | ,                 |
|        |                                                               |                                                                                                    | /<br>Initial/Date |

\_

\_\_\_\_

\_\_\_\_

CH-632E

Rev. 2

Page 14

|        | ACTIONS                   |       |          | DETAILS                                                           |
|--------|---------------------------|-------|----------|-------------------------------------------------------------------|
| 4.5.13 | REMOVE CASB-5<br>Sampler) | (Grab | 1        | OBTAIN 3/4" wrench from<br>Primary Chemistry lab key              |
|        |                           |       | 2        | locker.<br>PROCEED to CASB-5 location,<br>95' elevation Auxiliary |
|        |                           |       | 3        | building.<br>REMOVE Grab Sampler ramp<br>from storage location.   |
|        |                           |       | 4        | INSTALL Grab Sampler ramp in front of sample station              |
|        |                           |       | 5        | DISCONNECT CASE-5 from the sample station:                        |
|        |                           |       |          | a SQUEEZE disengagement<br>lever.                                 |
|        |                           |       |          | b PUSH the engagement<br>handle to its rearmost                   |
|        |                           |       |          | position.<br>c PULL UP on cart handle                             |
|        |                           |       |          | release cart.                                                     |
|        |                           |       |          | d REMOVE CASB-5 cart<br>from sample station.                      |
|        |                           |       | 6        | INSTALL transit cover over quick-connects.                        |
|        |                           |       | 7        | REMOVE cart and move to<br>Turbine Building crane well.           |
|        |                           |       | 8        | UNBOLT CASB-5 from the cart using 3/4" wrench.                    |
|        |                           |       | 9<br>10. | REMOVE T-handle operator.<br>GO TO Section 5.0 to PREPARE         |
|        |                           |       |          | CASB-5 for shipment off-site.                                     |
|        |                           |       |          | /<br>Initial/Date                                                 |
|        |                           |       |          |                                                                   |

\_\_\_\_

CH-632E

\_\_\_\_\_

\_\_\_

|         | ACTIONS        |             |                                                                      | DETAILS                                                                                                    |
|---------|----------------|-------------|----------------------------------------------------------------------|----------------------------------------------------------------------------------------------------|
| 4.5.14  | INSTALL new Gr | ab Sampler. | 1.         2.         3.         4.         5.         6.         7. | BOLT new Grab Sampler onto cart.<br>REMOVE transit cover.<br>ATTACH transit cover to lifting<br>ring on grab sampler.<br>ATTACH T-handle operator to Grab<br>Sampler.<br>OPEN CAV-492 using T-handle.<br>OPEN CAV-493 using T-handle.<br>PROCEED to sample station. |
|         |                |             | *****<br>CAUTI                                                       | ON: When connecting CASB-5, force<br>should NEVER be used. Damage<br>to quick connects will result<br>from forcing connection.                                                                                                    |
|         |                |             | NOTE :                                                               | Repeated attempts may be<br>necessary to successfully align<br>CASB-5.                                                                                                    |
|         |                |             | 8.                                                                   | ENGAGE Grab Sampler CASB-5<br>a One person GUIDE CASB-5.<br>b Another person PUSH CASB-5<br>UP Ramp AND onto Platform,<br>c HALT CASB-5 several inches<br>from connection points.                                                                                   |
|         |                |             | NOTE:                                                                | WHEN positioned correctly, front<br>of CASB-5 will make metal-to-<br>metal contact with curved face<br>of sample station.                                                                                                    |
|         |                |             |                                                                      | <pre>d SLOWLY PUSH CASB-5 into<br/>Sample Station.<br/>e ENGAGE Cart to Station<br/>Locking Mechanism.<br/>f PUSH Locking Mechanism<br/>handle completely down,<br/>DRIVING lock bolt through<br/>hole in cart.<br/>/<br/>Initial/Date</pre>                        |
| CH-632E |                | Rev         | . 2                                                                  | Page 16                                                                                                    |

Page 16

-----

-----

|        | ACTIONS   | DETAILS                                                                                                    |
|--------|-----------|----------------------------------------------------------------------------------------------------|
| 4.5.14 | Continued | CAUTION: When engaging handle, force<br>should NEVER be used.<br>Damage to quick connects<br>will result from forcing<br>connection.                                                                                                    |
|        |           | NOTE: Due to environmental conditions,<br>the click may not be heard.                                                                                                    |
|        |           | g. <u>GENTLY PULL</u> Engagement<br>Handle forward until a<br>distinct "click" is heard.<br>This signifies that quick<br>connect couplings have<br>engaged.<br>h. <u>ENSURE</u> engagement:<br>a. <u>UNLOCK</u> Cart from<br>station by pulling<br>up on cart handle<br>locking mechanism.<br>b. <u>MOVE</u> engagement<br>handle back and<br>forth.<br>c. <u>IF</u> properly<br>connected,<br><u>THEN</u> cart will move<br>back and forth.<br>i. <u>RE-LOCK</u> Cart to Station by<br>pushing locking mechanism<br>handle completely down,<br>driving lock bolt through<br>hole in cart. |

-----

CH-632E

\_\_\_\_

## 4.6 DEMINERALIZED WATER FLUSH

|       | ACTIONS                                  | DETAILS                                                                                                    |
|-------|------------------------------------------|----------------------------------------------------------------------------------------------------|
| 4.6.1 | CLOSE Sample Isolation<br>Valves         | 1 CLOSE CAV-443<br>2 CLOSE CAV-444                                                                                           |
|       |                                          | /<br>Initial/Date                                                                                                    |
|       | NOTE: Refer to Section 5.0               | ) if a HI-HI alarm occurs at CAP-8.                                                                                          |
| 4.6.2 | ESTABLISH Demineralized<br>Water Supply. | 1 CLOSE CAV-624<br>2 OPEN DWV-337<br>3 OPEN CAV-471<br>4 START CAP-8                                                         |
|       |                                          | NOTE: Adjusting CAV-624 valve control<br>knob towards OPEN or CLOSED<br>position will vary flow and<br>pressure accordingly. |
|       |                                          | 5 THROTTLE CAV-624 to obtain flow<br>between 0.35-0.50 gpm on<br>CA-74-FI.                                                   |
|       |                                          | Initial/Date                                                                                                    |
| 4.6.3 | FLUSH system                             | NOTE Steps 4.6.3 and 4.6.4 may be performed concurrently.                                                                    |
|       |                                          | FLUSH system for at least 10 minutes.                                                                                        |

\_\_\_\_/ Initial/Date

------

\_\_\_\_\_

-----

CH-632E

# 4.6 DEMINERALIZED WATER FLUSH (Cont'd)

| ACTIONS |                                     | DETAILS                                                                                                    |
|---------|-------------------------------------|----------------------------------------------------------------------------------------------------|
| 4.6.4   | A.I.M.S. Flushing<br>Pre-Requisites | <ol> <li>VERIFY greater than 50 pounds<br/>of liquid nitrogen at PASS<br/>liquid nitrogen monitor.</li> <li>ENSURE high voltage applied to<br/>PASS detector at value<br/>specified in PASS and RANGE<br/>AIMS Equipment Logbook.</li> </ol> |
|         |                                     | CAUTION: Do not reset liquid<br>nitrogen monitor until<br>high voltage bias has<br>been lowered to zero.                                                                                                    |
|         |                                     | 3 ENSURE weekly calibration<br>check performed within past<br>seven days per CH-234 as<br>indicated on weekly Count Room<br>QC logsheet in Count Room Task<br>logbook.                                                                       |
|         |                                     | Initial/Date                                                                                                    |

CH-632E

\_\_\_\_

\_\_\_\_\_

\_\_\_\_

## 4.6 DEMINERALIZED WATER FLUSH (Cont'd)

|       | ACTIONS                             | DETAILS                                                                                                    |
|-------|-------------------------------------|----------------------------------------------------------------------------------------------------|
|       | <u>NOTE:</u> ERASE cannot be perf   | ormed from a remote terminal.                                                                                                    |
| 4.6.5 | PERFORM A.I.M.S. Flush              | <ol> <li>LOG ON VAX computer as Username<br/>PASS</li> <li>SELECT PASS Menu.</li> <li>ENTER NO to DO YOU WANT A<br/>SPECTRAL DISPLAY WINDOW?<br/>(Default)</li> <li>SELECT FLUSH SAMPLE LINES.</li> <li>SELECT SUMP DEMIN FLUSH.</li> <li>MAXIMIZE MCA Display 1 and<br/>toggle through ADC's until RCS<br/>CONFIGURATION shown.</li> <li>SELECT the ERASE function on MC/<br/>Display to re-acquire spectrum.</li> <li>WHEN a low stable countrate is<br/>indicated MINIMIZE MCA<br/>Display 1.</li> <li>SELECT Return.</li> <li>DEPRESS PF4 to quit.</li> <li>ENTER LO to log off.</li> </ol> |
|       |                                     | /<br>Initial/Dat                                                                                                    |
| 4.6.6 | SECURE Demineralized Water<br>Flush | 1 STOP CAP-8.<br>2 CLOSE DWV-337<br>3 CLOSE CAV-471<br>4 CLOSE CAV-519<br>5 CLOSE CAV-447<br>6 CLOSE CAV-623<br>7 CLOSE CAV-624<br>8 CLOSE CAV-625<br>9 CLOSE CAV-626                                                                                                    |
|       |                                     | NOTIFY Operations CLOSE the following:                                                                                                    |
|       |                                     | 10 CAV-436<br>11 CAV-434                                                                                                    |
|       |                                     | Initial/Date                                                                                                    |

\_

Rev. 2

-----
## 4.7 <u>SYSTEM RESTORATION</u>

|       | ACTIONS     | DETAILS                                                                          |
|-------|-------------|----------------------------------------------------------------------------------|
| 4.7.1 | SECURE flow | ENSURE CLOSED the following:<br>1 CAV-443<br>2 CAV-444<br>3 CAV-471<br>4 CAV-447 |
|       |             | 5 CAV-448<br>6 CAV-519<br>7 CAV-484<br>8 CAV-623<br>9 CAV-624                    |
|       |             | 10 CAV-625<br>11 CAV-626<br>12 CAV-627                                           |
|       |             | /<br>Initial/Dat                                                                 |

....

-

\_\_\_\_\_

\_\_\_\_

\_\_\_\_

CH-632E

•

•

Page 21

## 5.0 CONTINGENCIES

#### 5.1 <u>CAT-8 HI-HI LEVEL ALARM</u>

|         | ACTIONS       | DETAILS                                                                                                    |
|---------|---------------|----------------------------------------------------------------------------------------------------|
| 5.1.1 P | ERFORM lineup | ENSURE the following:<br>1CAP-10 OFF<br>2CAV-623 CLOSED<br>3CAV-627 CLOSED<br>4CONCURRENTLY PERFORM the<br>following until CAT-8 HI-HI<br>level alarm light clears:<br>o DEPRESS and hold RESET button<br>on Drain Tank level indicator<br>o SELECT CAP-10 to ON<br>5OPEN CAV-623<br>6SELECT CAP-10 to AUTO<br>7RETURN to the step in the<br>procedure which was in progress<br>when the CAT-8 HI-HI level<br>alarm occurred.<br>/ |

CH-632E

Rev. 2

\_\_\_\_

## 5.2 NOTIFICATIONS AND SHIPMENT

|       | ACTIONS                                       | DETAILS                                                                                                    |
|-------|-----------------------------------------------|----------------------------------------------------------------------------------------------------|
|       | NOTE: The Emergency 24-hou                    | ar access phone number is (804) 522-5833.                                                                                                    |
|       | NOTE: Spare grab sample b<br>FIMIS # 1400513. | ombs are stored in the Oil Tank warehouse                                                                                                    |
| 5.2.1 | PERFORM notifications                         | NOTIFY the Manager, Nuclear<br>Operations Materials Controls<br>that a grab sample has been<br>taken and to initiate<br>acquisition process for shielded<br>sample cask.                                                                                                    |
|       |                                               | NOTIFY the BWX Technologies<br>Emergency Sample Coordinator<br>when a grab sample has been<br>collected that will require off-<br>site analysis.                                                                                                    |
|       |                                               | Required information to be made<br>available:                                                                                                    |
|       |                                               | <ul> <li>O Utility and plant name</li> <li>O Name and phone of ChemRad<br/>Specialist to whom follow-up<br/>communication should be<br/>addressed.</li> <li>O Number and type of samples to<br/>be shipped (i.e., liquid,<br/>gaseous, or iodine cartridge).</li> <li>O Measured radiation levels at<br/>the surface and three feet<br/>from the shipping container.</li> <li>O Estimated shipping time, mode<br/>of transportation, carrier,<br/>and estimated arrival at BWX<br/>Technologies site in<br/>Lynchburg, VA.</li> </ul> |
|       |                                               | Shipping Address:                                                                                                    |
|       |                                               | BWX Technologies Lynchburg<br>Technology Center<br>Route 726, Mt. Athos Road<br>Lynchburg, VA. 24506<br>Attn: Kenneth D. Long<br>(804)-522-5982.                                                                                                    |
|       |                                               | All data accumulated per this<br>procedure is to be summarized on<br>Enclosure 1 and forwarded to the<br>Emergency Coordinator via<br>Chemistry Supervision.                                                                                                    |
|       |                                               | /<br>Initial/Date                                                                                                    |

Page 23

ENCLOSURE 1

\_\_\_\_\_

## TECHNICAL SUPPORT CENTER DATA SHEET

## MISCELLANEOUS WASTE STORAGE TANK

# Gamma Isotopic and/or Boron Analysis Results

| Boron |                | ppm                | / /<br>Initial / Date / Time |
|-------|----------------|--------------------|------------------------------|
| Boron |                | ррт                | /_/<br>Initial / Date / Time |
| Boron |                | ppm                | / /<br>Initial / Date / Time |
| Boron |                | ppm                | /_/<br>Initial / Date / Time |
|       | Total Activity |                    | uCi/cc                       |
|       | <u>Major (</u> | Contributing Isoto | pes                          |
|       | Isotope        | Activity           |                              |
|       | <u> </u>       |                    | uCi/cc                       |
|       |                |                    | uCi/cc                       |
|       |                |                    | uCi/cc                       |
|       |                |                    |                              |
|       |                |                    |                              |
|       |                |                    | ul1/cc                       |
|       |                |                    | uCi/cc                       |
|       |                |                    | uCi/cc                       |
|       | <u> </u>       |                    | uCi/cc                       |
|       |                |                    | uCi/cc                       |
|       | <u> </u>       |                    | uCi/cc                       |
|       |                |                    | uCi/cc                       |
|       | <u> </u>       |                    | uCi/cc                       |
|       |                |                    | /_/<br>Initial / Date / Time |
| 2E    |                | Rev. 2             | Page 24 (LAST PAGE)          |

CH-632E

## PROCEDURE DEVELOPMENT AND REVISION RECORD

| 0          | 01100005 |          |   |       |       |
|------------|----------|----------|---|-------|-------|
| Procedure: | CHU632E  | New Rev: | 2 | PRR#: | 17343 |

Title: POST ACCIDENT SAMPLING AND ANALYSIS OF THE MISCELLANEOUS WASTE STORAGE TANK

#### **MINOR CHANGES**

If Minor Changes are included, check the applicable box(es) and provide a list of affected steps. The following corrections are incorporated throughout:

| - | Sentence Structure                                                                 | _ | Redundant words or phrases                 |
|---|------------------------------------------------------------------------------------|---|--------------------------------------------|
| - | Punctuation                                                                        |   | Abbreviations                              |
| - | Capitalization                                                                     | _ | Obviously incorrect units of measure       |
| - | Spelling                                                                           | _ | Inadvertently omitted symbols (#, %, etc.) |
| - | Organizational Changes: position titles,<br>department names, or telephone numbers | _ | Obvious step numbering discrepancies       |
|   |                                                                                    |   | Format                                     |

The following corrections are incorporated in the step(s) indicated: "Throughout" is used in lieu of Step# if a specific change affects a large number of steps.

| Correcting equipment nomenclature that does not agree with field labels or balance of procedure                                                                                      |
|----------------------------------------------------------------------------------------------------|
| Changing information that is obviously incorrect and referenced correctly elsewhere                                                                                                  |
| Misplaced decimals that are neither setpoint values nor tolerances                                                                                                    |
| Reference to a procedure when an approved procedure has taken the place of another procedure                                                                                         |
| Fixing branching points when it is clear the branching steps were originally intended but were overlooked or incorrectly stated due to step number changes                           |
| Adding clarifying information such as NOTES and CAUTIONS                                                                                                    |
| Adding words to clarify steps, NOTES, or CAUTIONS which clearly do not change the methodology or intent of the steps                                                                 |
| Adding clarifying information such as NOTES and CAUTIO<br>Adding words to clarify steps, NOTES, or CAUTIONS which<br>clearly do not change the methodology or intent of the<br>steps |

# PROCEDURE DEVELOPMENT AND REVISION RECORD

| Procedure: | CH0632E | New Rev: | 2 | PRR#: | 17343 |
|------------|---------|----------|---|-------|-------|
|            |         |          | - |       | 1/343 |

Title: POST ACCIDENT SAMPLING AND ANALYSIS OF THE MISCELLANEOUS WASTE STORAGE TANK

#### MINOR CHANGES

If Minor Changes are included, check the applicable box(es) and provide a list of affected steps. The following corrections are incorporated throughout:

|   | department names, or telephone numbers   | ¥ | Format                                     |
|---|------------------------------------------|---|--------------------------------------------|
| X | Organizational Changes: position titles, | X | Obvious step numbering discrepancies       |
| _ | Spelling                                 | _ | Inadvertently omitted symbols (#, %, etc.) |
| _ | Capitalization                           | - | Obviously incorrect units of measure       |
| - | Punctuation                              | _ | Abbreviations                              |
| _ | Sentence Structure                       | _ | Redundant words or phrases                 |

The following corrections are incorporated in the step(s) indicated: "Throughout" is used in lieu of Step# if a specific change affects a large number of steps.

|                                        | Correcting equipment nomenclature that does not agree<br>with field labels or balance of procedure                                                         |
|----------------------------------------|----------------------------------------------------------------------------------------------------|
|                                        | Changing information that is obviously incorrect and referenced correctly elsewhere                                                                        |
|                                        | Misplaced decimals that are neither setpoint values nor tolerances                                                                                         |
|                                        | Reference to a procedure when an approved procedure has taken the place of another procedure                                                               |
|                                        | Fixing branching points when it is clear the branching steps were originally intended but were overlooked or incorrectly stated due to step number changes |
| 5.2                                    | Adding clarifying information such as NOTES and CAUTIONS                                                                                                   |
| •••••••••••••••••••••••••••••••••••••• | Adding words to clarify steps, NOTES, or CAUTIONS which clearly do not change the methodology or intent of the steps                                       |

.

## PROCEDURE DEVELOPMENT AND REVISION RECORD

| Procedure: | CH0632E  |
|------------|----------|
| roocdare.  | OTICOULL |

New Rev:

2

PRR#: 17343

Title: POST ACCIDENT SAMPLING AND ANALYSIS OF THE MISCELLANEOUS WASTE STORAGE TANK

## NON-INTENT CHANGES

Changes are incorporated for the reasons provided. "Throughout" is used in lieu of Step # if a specific change affects a large number of steps. For new or cancelled procedures the reason is provided.